## ■ Excelファイルを使用したMD情報取込機能の追加

## 改修内容:

代行入力時のMD登録時にExcelファイルからMD情報を取込むことが可能になりました。

## 特記事項:

```
インポート用のExcelファイルは弊会WEBサイトの下記リンクからダウンロード可能です。
  https://www.classnk.or.jp/hp/ja/activities/statutory/shiprecycle/index.html#mdsdoc
  材料宣誓書(MD)と供給者適合宣言(SDoC) >> ■資料 のリンクを参照してください。
  このリンクでダウンロードしたExcelファイル以外は使用できません。
主にSRM上の組織分類「船主」や「船舶管理会社」による利用を想定していますが、「MD代行入力」が使用できる組織分類(「造船所」等)でも利用可能です。
従来の「MD代行入力」機能に変更はありません。継続して利用可能です。
```

## 【MD代行入力(Excel)】

ダウンロードしたExcelファイルを元に、編集/作成されたMD/SDoC情報のファイルを受領した場合のMD登録操作です。

1.「調達品編集画面」から「MD代行入力(Excel)」ボタンで「MD登録(Excel」画面に進みます。

| m · MUフィブラリ                                                                                                    | /・ 皇言者フィノフリ・ ■        |                                                                      | フラクー筋限・             | Q Hole            | Contactue De Long                                                                                                    |                                                                                |                                                                                                    |                          |
|----------------------------------------------------------------------------------------------------|-----------------------|----------------------------------------------------------------------|---------------------|-------------------|----------------------------------------------------------------------------------------------------|--------------------------------------------------------------------------------|----------------------------------------------------------------------------------------------------|--------------------------|
| the state of the state of the s | demechin              |                                                                      | マスター管理 ▼            |                   | Contact us C+ Logo                                                                                                    | ut                                                                             |                                                                                                    |                          |
| (中: 建道道                                                                                                    | Diffiting demosnip    | 术语 demo_smp                                                          | 001_0 #325 N        | M_DS_0001_E INO N | iu.                                                                                                    |                                                                                |                                                                                                    |                          |
| 達品編集                                                                                                    |                       |                                                                      |                     |                   | IV01SP0                                                                                                    | 3202                                                                           |                                                                                                    |                          |
| 戻る 調査依頼 M                                                                                                    | MD代行入力 MDライブラリ        | MD代行入力(Excel)                                                        |                     |                   | 10                                                                                                    | 和                                                                              |                                                                                                    |                          |
| 調達品情報                                                                                                    | L                     |                                                                      |                     |                   |                                                                                                    |                                                                                |                                                                                                    |                          |
| P REAL DUINE TH                                                                                                    |                       |                                                                      |                     |                   |                                                                                                    |                                                                                |                                                                                                    |                          |
| 造船所名                                                                                                    | demoshipbuilder       |                                                                      |                     |                   |                                                                                                    |                                                                                | 英語 日本語 中国語                                                                                                    | 韓国                       |
| 沿名                                                                                                    | NM_DS_0001_EU_ON      | 9- PrimeShip                                                         |                     |                   | ユーザーID B0                                                                                                    | 00206S                                                                         | 206user hke                                                                                                    |                          |
| 周達品名(*)                                                                                                    | PURCH01               | GREEN/S                                                              | RM v20250606_0001 T |                   | 組織コード B0                                                                                                    | 00206                                                                          | demoshipbuilder                                                                                                    |                          |
| 部課名                                                                                                    |                       | 船舶 ▼ MDライブラ                                                          | リマ 宣言書ライブラリマ        | MD/SDoC マ インペ     | ントリ 🔻 マスター管理                                                                                                    | 1 -                                                                            | ્ Help 🗹 Contact us                                                                                                    | G• Logo                  |
| 周達品カテゴリ                                                                                                    |                       | 選択中: 建造法                                                             | 适船所 demoship        | 船番 de             | emo_ship001_0 船名                                                                                                    |                                                                                | NM_DS_0001_E IMO No.                                                                                                    |                          |
| 周連品コード                                                                                                    |                       |                                                                      |                     |                   |                                                                                                    |                                                                                |                                                                                                    |                          |
| 向迷 <b>船</b> 空式香号                                                                                                    |                       | MD登録(Excel)                                                          |                     |                   |                                                                                                    |                                                                                |                                                                                                    | IV01CP0                  |
| の里                                                                                                    |                       | 戻る Excelファイル                                                         | レ読込                 |                   |                                                                                                    |                                                                                |                                                                                                    |                          |
| インベントリン暦                                                                                                    | 1.2 10億75764858       |                                                                      |                     |                   |                                                                                                    |                                                                                |                                                                                                    |                          |
| 世紀表コード                                                                                                    | M003302               | 関連文書登録へ(任意)                                                          |                     |                   |                                                                                                    |                                                                                |                                                                                                    |                          |
|                                                                                                    | (P)= 3 +1             |                                                                      |                     |                   |                                                                                                    |                                                                                |                                                                                                    |                          |
| 可互力本                                                                                                    | で行入力                  |                                                                      |                     |                   | 調査依頼情報                                                                                                    |                                                                                |                                                                                                    |                          |
| ~7-2~                                                                                                    | 同旦十<br>「<br>チェックONの場合 | 35.40/766-42                                                         | demochiphuilder     |                   | 10. <del>112</del>                                                                                                    | damo et                                                                        | Nip001_02                                                                                                    |                          |
| 其給者名引渡除外                                                                                                    | 空にして渡します。             | 润漆只久                                                                 | PURCH01             | ,                 | 미맘<br>외야드레막운드                                                                                                    | deillo_si                                                                      | 1001_02                                                                                                    |                          |
|                                                                                                    |                       | 2012-00-01                                                           |                     |                   | 前法の主人であって                                                                                                    |                                                                                |                                                                                                    |                          |
| 穒付ファイル(変更)                                                                                                    | ファイルの選択               | 宣誓の日付(*)                                                             |                     |                   |                                                                                                    |                                                                                |                                                                                                    |                          |
| 参考ロケーション<br>すべて展開<br>すべて展開<br>すべて<br>につ<br>い<br>つ<br>つ<br>つ<br>つ<br>の<br>り<br>つ<br>し<br>の<br>つ<br>し<br>の<br>こ<br>し<br>の<br>こ<br>し<br>の<br>て<br>ス<br>の<br>の<br>、<br>て<br>、<br>の<br>の<br>の<br>、<br>、<br>、<br>の<br>の<br>、<br>の<br>、<br>の<br>、<br>の<br>、                                                                                                    | <b>済報</b><br>たたむ      | <材料直訂書特定編号><br>MD ID No (*)<br><その他の情報><br>備考1<br>備考2<br>備考3         |                     |                   | <供給者(回答元)情報><br>「代行入力」の場合は代<br>情報を記入願います。<br>会社名(*)<br>部署名<br>住所(*)<br>担当者号(*)<br>電話者号(*)<br>Eメールアドレス                                                                                                    | 5入力者では                                                                         | tなく 製品を製作した供給者(SDoC作成)の                                                                                                    | の会社                      |
| 参考ロケーション<br>すべて展開<br>すべて展開<br>すべて<br>「「「「「」」<br>「「「」」<br>「」」<br>「」」<br>「」」<br>「」」<br>「」」<br>「」」                                                                                                    | <b>清報</b><br>にたむ      | <材料直置書特定編号><br>MD ID No.(*)<br><その他の情報><br>備考1<br>備考2<br>備考3         |                     |                   | <供給者(回答元)情報><br>「代行入力」の場合は代<br>情報を記入職います。<br>会計者(*)<br>翻署名<br>住所(*)<br>担当者(*)<br>電話番号(*)<br>Fax番号<br>Eメールアドレス<br>SDoCファイルの読み込み                                                                                                    | 5入力者では<br>                                                                     | はなく 製品を製作した供給者(SDoC作成) d                                                                                                    | の会社                      |
| 参考ロケーション<br>すべて展開<br>すべて展開<br>すべて<br>「<br>つ<br>の<br>り<br>つ<br>し<br>の<br>つ<br>り<br>つ<br>て<br>の<br>の<br>つ<br>こ<br>し<br>の<br>こ<br>し<br>の<br>て<br>、<br>て<br>、<br>の<br>の<br>て<br>、<br>の<br>の<br>つ<br>、<br>の<br>て<br>の<br>、<br>の<br>の<br>、<br>の<br>、<br>の<br>の<br>、<br>の<br>、<br>の<br>、<br>の<br>の<br>、<br>の<br>の<br>の<br>、<br>の<br>の<br>の<br>の<br>の<br>の<br>の<br>の<br>の<br>の<br>の<br>の<br>の<br>の<br>の<br>の<br>の<br>の<br>の<br>の                                                                                                    | 賞報                    | <材料直置書特定編号><br>MD ID No.(*)<br><その他の情報><br>偽考1<br>偽考2<br>偽考3         |                     |                   | <供給者(回答元)情報><br>「代行入力」の場合は代<br>情報を記入職います。<br>会社名(*)<br>部署名<br>住所(*)<br>担当者(*)<br>電話番号(*)<br>Eメールアドレス<br>SD0Cファイルの読み込み<br>ファイル(*)                                                                                                    | 5入力者では<br>                                                                     | はなく製品を製作した供給者(SDoC作成)の<br>ファイル(PDF)を指定します<br>イルの弾却<br>ファイル (PDF)を指定します                                                              | の会社                      |
| 参考ロケーション/<br>すべて展開<br>すべて展開<br>すべて<br>こ<br>つ<br>ロ<br>し<br>の<br>に<br>し<br>の<br>に<br>1<br>の<br>て<br>、<br>属<br>し<br>すべて<br>パ<br>、<br>、<br>、<br>、<br>、<br>、<br>、<br>、<br>、<br>、<br>、<br>、<br>、<br>、<br>、<br>、<br>、<br>、                                                                                                    | <b>済役</b><br>にたむ      | <材料宣言書特定番号><br>MD ID No (*)<br><その他の情報><br>備考1<br>備考2<br>備考3         |                     |                   | <供給者(回答元)情報><br>「代行入力」の場合は代<br>情報を記入職います。<br>会社名(*)<br>部署名<br>住所(*)<br>担当者(*)<br>電話番号(*)<br>Fax番号(*)<br>Fax<br>Fax<br>Fax<br>Fax<br>Fax<br>Fax<br>Fax<br>Fax<br>Fax<br>Fax | 5入力者では<br>                                                                     | はなく製品を製作した供給者(SDoC作成)の<br>                                                                                                    | の会社                      |
| 参考ロケーション/<br>すべて展開<br>すべて展開<br>すべて<br>この<br>□<br>この<br>□<br>この<br>にのC1<br>戻る                                                                                                    | 済4 <u>8</u><br>たむ     | <材料直営書特定番号><br>MD ID No (*)<br><その他の情報><br>備考1<br>備考2<br>備考3         |                     |                   | <供給者(回答元)情報><br>(代行入力)の場合は代<br>情報を記入職います。<br>会社名(*)<br>部署名<br>住所(*)<br>担当者(*)<br>軍業話番号(*)<br>Fax番号<br>Eメールアドレス<br>SDOC D 74 パレの読み込み<br>ファイルの読み込み<br>ファイル(*)<br>SDOC ID No.(*)<br>(地絶名名(*)                                                                                                    | ラ入力者では                                                                         | tなく製品を製作した供給者(SDoC作成)の<br>ファイル(PDF)を指定します<br>イルの選択」ファイルが選択されていま                                                                     | の会社                      |
| 参考ロケーション1<br>すべて展開<br>すべて展開<br>すべて展開<br>すべて<br>この<br>ロ<br>しのC1<br>戻る                                                                                                    | 済48<br>こたむ            | <材料直訂書特定編号><br>MD ID No (*)<br><その他の情報><br>備考1<br>備考2<br>備考3         |                     |                   | <供給者(回答元)情報><br>「代行入力」の場合は代<br>情報を記入職います。<br>会社名(*)<br>部署名<br>住所(*)<br>理当者(*)<br>Fax番号<br>Eメールアドレス<br>SDOCファイルの読み込み<br>ファイル(*)<br>SDOCID No.(*)<br>供給者名(*)<br>供給者名(*)<br>供給者紙称                                                                                                    | 5入力者では<br>□ □ □ □ □ □ □ □ □ □ □ □ □ □ □ □ □ □ □                                | tなく製品を製作した供給者(SDoC作成)の<br>                                                                                                    | の会社                      |
| 参考ロケーション1<br>すべて展開<br>すべて展開<br>すべて<br>にのり<br>こ<br>このり<br>こ<br>このり<br>こ<br>このり<br>こ<br>このり<br>こ<br>このり<br>こ<br>の<br>こ<br>の                                                                                                    | <b>済49</b><br>たたむ     | <材料直訂書特定編号><br>MD ID No (*)<br><その他の情報><br>備考1<br>備考2<br>備考3         |                     |                   | <供給者(図客元)情報><br>「代行入力」の場合は代<br>情報を記入願います。<br>会社名(*)<br>部署名<br>住所(*)<br>理当者(*)<br>電話番号(*)<br>Fax番号<br>Eメールアドレス<br>SDoCファイルの読み込み<br>ファイル(*)<br>SDoC ID No.(*)<br>供給者名(*)<br>供給者名(*)                                                                                                    | 5入力者では<br>                                                                     | tなく製品を製作した供給者(SDoC作成)の<br>                                                                                                    | の会社                      |
| 参考ロケーション<br>すべて展開<br>すべて展開<br>すべて<br>にの<br>にの<br>にの<br>にの<br>にの<br>こ<br>こ<br>の<br>の<br>こ<br>こ<br>の<br>の<br>こ<br>の<br>こ<br>の                                                                                                    | <b>済</b> 報            | <材料直訂書特定編号><br>MD ID No (*)<br><その他の情報><br>備考1<br>備考2<br>備考3         |                     |                   | <供給者(回答元)情報><br>「代行入力」の場合は代<br>情報を記入職います。<br>会社名(*)<br>部署名<br>住所(*)<br>理当者(*)<br>電話番号(*)<br>Fax番号<br>Eメールアドレス<br>SDoC 7 アイル(*)<br>SDoC 1D No.(*)<br>供給者略称<br>宣言対象(*)                                                                                                    | 5入力者では<br>(二)<br>(二)<br>(二)<br>(二)<br>(二)<br>(二)<br>(二)<br>(二)                 | tなく製品を製作した供給者(SDoC作成)の<br>ファイル(PDF)を指定します<br>イルの選択。ファイルが選択されていま                                                                     | の会社                      |
| 参考ロケーション<br>すべて展開<br>すべて展開<br>すべて<br>「<br>つ<br>に<br>し<br>の<br>に<br>し<br>の<br>に<br>し<br>の<br>て<br>川<br>マ<br>へ<br>て<br>川<br>マ<br>、<br>て<br>原<br>、<br>マ<br>、<br>で<br>の<br>マ<br>、<br>の<br>、<br>で<br>、<br>の<br>、<br>の<br>、<br>、<br>、<br>、<br>、<br>、<br>、<br>、<br>、<br>、<br>、<br>、                                                                                                    | <b>清報</b><br>たたむ      | <材料直訂書特定編号><br>MD ID No (*)<br><その他の情報><br>備考1<br>備考2<br>備考3         |                     |                   | <供給者(回答元)情報><br>「代行入力」の場合は代<br>情報を記入願います。<br>会社名(*)<br>部署名<br>住所(*)<br>担当者毎号(*)<br>和書者号(*)<br>Eメールアドレス<br>SDOC 1D No.(*)<br>供給者名(*)<br>供給者略称<br>宣言対象(*)<br>発行日(*)                                                                                                    | 5入力者では<br>                                                                     | tなく製品を製作した供給者(SDoC作成)の<br>ファイル(PDF)を指定します<br>イルの選択」ファイルが選択されていま                                                                     | <b>5</b> 会社<br>:せん       |
| 参考ロケーション/<br>すべて展開<br>すべて展開<br>すべて<br>こ<br>つ<br>ロ<br>し<br>CC1<br>戻る                                                                                                    | <b>清報</b><br>たたむ      | <<br>材料宣言書特定番号><br>MD ID No (*)<br><ての他の情報><br>備考1<br>備考2<br>備考3<br> |                     |                   | <供給者(回答元)情報><br>「代行入力」の場合は代<br>情報を記入職います。<br>会社名(*)<br>部署名<br>住所(*)<br>担当者(*)<br>電話編号(*)<br>Eメールアドレス<br>SDOC 17 イルの読み込み<br>ファイル(*)<br>SDOC 10 No.(*)<br>供給者略称<br>宣言対象(*)<br>発行日(*)                                                                                                    | 5入力者では<br>                                                                     | はなく製品を製作した供給者(SDoC作成)の<br>ファイル(PDF)を指定します<br>イルの選択 ファイルが選択されていま                                                                     | の会社                      |
| 参考ロケーション<br>すべて展開<br>すべて展開<br>すべて<br>こ<br>つ<br>ロ<br>の<br>に<br>の<br>に<br>の<br>こ<br>し<br>の<br>て<br>1<br>反<br>の<br>、<br>、<br>、<br>、<br>、<br>、<br>、<br>、<br>、<br>、<br>、<br>、<br>、<br>、<br>、<br>、<br>、<br>、                                                                                                    | 済48<br>たむ             | <<br>材料宣言書特定編号<br>MD ID No (*)<br>《その他の情報》<br>備考1<br>備考2<br>備考3      | 型式番号(*)             |                   | <供給者(回答元)情報><br>「代行入力」の場合は代<br>情報を記入職います。<br>会社名(*)<br>部署名<br>世所(*)<br>理当者(*)<br>Fax番号<br>Eメールアドレス<br>SDoCロフィイルの読み込み<br>ファイル(*)<br>SDoCIDNo(*)<br>供給者名(*)<br>供給者名(*)<br>供給者名(*)<br>供給者名(*)<br>供給者名(*)<br>供給者名(*)<br>代                                                                                                    | テ入力者では<br>                                                                     | tなく製品を製作した供給者(SDoC作成)の<br>ファイル(PDF)を指定します<br>イルの選択 ファイルが選択されていま                                                                     | の会社                      |
| 参考ロケーション<br>すべて展開<br>すべて展開<br>すべて<br>こ<br>つ<br>い<br>の<br>に<br>の<br>に<br>の<br>に<br>の<br>し<br>の<br>こ<br>1<br>の<br>の<br>し<br>、<br>、<br>(<br>展)<br>、<br>すべて<br>パ<br>、<br>の<br>、<br>、<br>、<br>、<br>、<br>、<br>、<br>、<br>、<br>、<br>、<br>、<br>、<br>、<br>、<br>、<br>、                                                                                                    | 済48<br>たたむ            | <材料直訂書特定編号><br>MD ID No (*)                                          | 型式描号(*)             |                   | <供給者(図答元)情報><br>「代行入力」の場合は代<br>情報を記入職います。<br>会社名(*)<br>副署名<br>住所(*)<br>到当者(*)<br>Fax番号<br>Eメールアドレス<br>SDOCファイルの読み込み<br>ファイル(*)<br>SDOCID No(*)<br>供給者名(*)<br>供給者名(*)<br>供給者名(*)<br>供給者名(*)<br>供給者名(*)<br>供給者名(*)<br>供給者名(*)<br>供給者名(*)<br>供給者名(*)<br>供給者名(*)<br>供給者名(*)<br>供給者名(*)<br>供給者名(*)<br>供給者名(*)<br>使給者名(*)<br>使給者名(*)<br>用<br>知<br>知<br>知<br>知<br>知<br>知<br>知<br>知<br>知<br>知<br>知<br>知<br>知<br>知<br>知<br>知<br>知<br>知                                                                                                    | 5入力者では                                                                         | tなく製品を製作した供給者(SDoC作成)の<br>ファイル(PDF)を指定します<br>イルの選択<br>ファイルが選択されていま                                                                  | ひ会社                      |
| 参考ロケーション1<br>すべて展開<br>すべて展開<br>すべて展開<br>すべて<br>にの<br>にの<br>にの<br>にの<br>にの<br>こ<br>こ<br>で<br>の<br>こ<br>の<br>で<br>の<br>こ<br>の<br>で<br>の<br>、<br>、<br>、<br>、<br>、<br>、<br>、<br>、<br>、<br>、<br>、<br>、<br>、<br>、<br>、<br>、<br>、                                                                                                    | <b>済</b> 報            | <<br>材料直訂書特定編号><br>MD ID No (*)<br>《その他の情報><br>備考1<br>備考2<br>備考3     | 型式儲号(*)             |                   | <供給者(図答元)情報><br>「代行入力」の場合は代<br>情報を記入願います。<br>会社名(*)<br>副署名<br>住所(*)<br>副署名<br>日本の一部での場合での<br>ディングドレス<br>SDoCファイルの読み込み<br>ファイル(*)<br>SDoCID No.(*)<br>供給者名(*)<br>供給者名(*)<br>供給者名(*)<br>供給者名(*)<br>使治者略称<br>宣言対象(*)<br>之の<br>常知。<br>常知。<br>第二章<br>第二章<br>第二章<br>第二章<br>第二章<br>第二章<br>第二章<br>第二章<br>第二章<br>第二章                                                                                                    | ラ入力者では<br>SDoC:<br>ファ・<br>(*)<br>(*)<br>(*)<br>(*)<br>(*)<br>(*)<br>(*)<br>(*) | tなく製品を製作した供給者(SDoC作成)の<br>ファイル(PDF)を指定します<br>イルの選択、ファイルが選択されていま<br>製品情報<br>2面を特定するための参考情報を追記してくけ<br>ump, Ballast water pump, etc."等 | <b>5</b> 会社<br>にせん<br>ださ |

 MEPC83にて新しい関係が採択されました。関係をご確認のうえ登録してください。

 表 物質名
 閉値
 含有判定
 単位
 使用部品及び使用部位の情報

| A As                                                                                   | sbestos/アスベスト                                                                                                    | 0.1%                                                                                                    | No                                                                                                    |                                                                                  |                                                                     |                                                                                                    |                                                                          |
|----------------------------------------------------------------------------------------|----------------------------------------------------------------------------------------------------|----------------------------------------------------------------------------------------------------|----------------------------------------------------------------------------------------------------|----------------------------------------------------------------------------------|---------------------------------------------------------------------|----------------------------------------------------------------------------------------------------|--------------------------------------------------------------------------|
| Po                                                                                     | olychlorinated biphenyls (PCBs)/ポリ塩化ビフ<br>ニル                                                                                                    | 50 mg/kg                                                                                                    | No                                                                                                    |                                                                                  |                                                                     |                                                                                                    |                                                                          |
|                                                                                        | hlorofluorocarbons (CFCs)/クロロフルオロカ<br>ポン                                                                                                    | 間値なし                                                                                                    | No                                                                                                    |                                                                                  |                                                                     |                                                                                                    |                                                                          |
| A Ha                                                                                   | alons/ハロン                                                                                                    | 間値なし                                                                                                    | No                                                                                                    |                                                                                  |                                                                     |                                                                                                    |                                                                          |
| へ Ot<br>ン                                                                              | ther fully halogenated CFCs/他の完全にハロゲ<br>化されたCFCs                                                                                                    | 間値なし                                                                                                    | No                                                                                                    |                                                                                  |                                                                     |                                                                                                    |                                                                          |
| A Ca                                                                                   | arbon tetrachloride/四塩化炭素                                                                                                    | 間値なし                                                                                                    | No                                                                                                    |                                                                                  |                                                                     |                                                                                                    |                                                                          |
| A 1,1                                                                                  | 1,1-Trichloroethane (Methyl chloroform)/1.1.1<br>リクロロエタン                                                                                                    | 閾値なし                                                                                                    | No                                                                                                    |                                                                                  |                                                                     |                                                                                                    |                                                                          |
| A Hy<br>オ                                                                              | ydrochlorofluorocarbons/ハイドロクロロフル<br>ロカーボン                                                                                                    | 間値なし                                                                                                    | No                                                                                                    |                                                                                  |                                                                     |                                                                                                    |                                                                          |
| A Hy<br>オ                                                                              | ydrobromofluorocarbons/ハイドロブロモフル<br>ロカーボン                                                                                                    | 閾値なし                                                                                                    | No                                                                                                    |                                                                                  |                                                                     |                                                                                                    |                                                                          |
| A M                                                                                    | ethyl bromide/臭化メチル                                                                                                    | 閾値なし                                                                                                    | No                                                                                                    |                                                                                  |                                                                     |                                                                                                    |                                                                          |
| A Br                                                                                   | romochloromethane/ブロモクロロメタン                                                                                                    | 間値なし                                                                                                    | No                                                                                                    |                                                                                  |                                                                     |                                                                                                    |                                                                          |
| A co<br>ズ                                                                              | nti-fouling systems containing organotin<br>ompounds as a biocide/殺生物剤として有機ス<br>化合物を含有する防汚方法                                                                                                    | スズの含有量<br>が2,500 mg/kg                                                                                                    | No                                                                                                    |                                                                                  |                                                                     |                                                                                                    |                                                                          |
| A An<br>IJ                                                                             | nti-fouling systems containing cybutryne/シブト<br>ンを含有する防汚方法                                                                                                    | シブトリンの<br>含有量が200<br>mg/kg <sup>20</sup>                                                                                                    | No                                                                                                    |                                                                                  |                                                                     |                                                                                                    |                                                                          |
| B Ca                                                                                   | admium and cadmium compounds/カドミウム<br>よびカドミウム化合物類                                                                                                    | 100 mg/kg                                                                                                    | No                                                                                                    |                                                                                  |                                                                     |                                                                                                    |                                                                          |
| He<br>B CO<br>類                                                                        | exavalent chromium and hexavalent chromium<br>ompounds/六価クロムおよび六価クロム化合物<br>i                                                                                                    | 1,000 mg/kg                                                                                                    | No                                                                                                    |                                                                                  |                                                                     |                                                                                                    |                                                                          |
| B Le                                                                                   | ad and lead compounds/鉛および鉛化合物類                                                                                                    | 1,000 mg/kg                                                                                                    | No                                                                                                    |                                                                                  |                                                                     |                                                                                                    |                                                                          |
| B 服                                                                                    | ercury and mercury compounds/水銀および水<br> 化合物類                                                                                                    | 1,000 mg/kg                                                                                                    | No                                                                                                    |                                                                                  |                                                                     |                                                                                                    |                                                                          |
| B Po                                                                                   | olybrominated biphenyl (PBBs)/ポリ臭化ビフェ<br>ル類                                                                                                    | 50 mg/kg                                                                                                    | No                                                                                                    |                                                                                  |                                                                     |                                                                                                    |                                                                          |
| B Po                                                                                   | olybrominated diphenyl ethers (PBDEs)/ポリ臭<br>ジフェニルエーテル                                                                                                    | 1,000 mg/kg                                                                                                    | No                                                                                                    |                                                                                  |                                                                     |                                                                                                    |                                                                          |
| B Po<br>ch                                                                             | olychlorinated naphthalenes (more than 3<br>Ilorine atoms)/ポリ塩化ナフタレン                                                                                                    | 50 mg/kg                                                                                                    | No                                                                                                    |                                                                                  |                                                                     |                                                                                                    |                                                                          |
| B Ra<br>Ce<br>B (A)<br>ラ<br>の船舶の                                                       | adioactive substancesが放射性物質<br>ertain shortchain chlorinated paraffins<br>ukanes, C1D-C13, chloro)ー部の知識型塩化パ<br>フィン<br>D防汚システムの検査および認証に関する2002년<br>利に基づき、EU職船については以下物質の調査                                                                                                    | 間値なし<br>1%<br>車ガイドライン(<br>が要求されます。                                                                                                    | No<br>No<br>MEPC.358(78))<br>本MDを提出する                                                                   | に基づいた、塗<br>5船舶がEU規則対                                                             | 料缶から液体<br>対応である場                                                    | ■<br>↓<br>大の塗科サンプルを直接採取した<br>合NA(適用外)での回答は出来ません                                                                                                    | 場合の間値です。                                                                 |
| EOWN                                                                                   |                                                                                                    |                                                                                                    |                                                                                                    |                                                                                  |                                                                     |                                                                                                    |                                                                          |
| <eu規<br>表</eu規<br>                                                                     | <sup>[]]&gt;</sup> 物質名                                                                                                    | 附值                                                                                                    | 含有判定                                                                                                    | 質量                                                                               | 単位                                                                  | 使用部品及び使用部位の情報                                                                                                    |                                                                          |
| <eu規<br>表<br/>ANNE</eu規<br>                                                            | 時間名 物質名 X I Perfluorooctane sulfonic acid (PFOS)パパ<br>フルオロオクタンスルホン酸(PFOS) <sup>(1)</sup>                                                                                                    | 間値<br>ル 10 mg/kg<br>(0.001% by<br>weight*)                                                                                                    | 含有利定<br>NA                                                                                              | 質量                                                                               | 単位                                                                  | 使用部品及び使用部位の情報                                                                                                    |                                                                          |
| <eu規<br>表<br/>ANNE</eu規<br>                                                            | 限> 物質名<br>XI Perfluorooctane sulfonic acid (PFOS)/ペ<br>フルオロオクタンスルホン酸(PFOS) <sup>(1)</sup><br>XII Strominated Flame Retardant (HBCDD)/<br>キサブロモシクロドデカン(HBCDD)                                                                                                    | 間面<br>間面<br>10 mg/kg<br>(0.001% by<br>weight*)<br>へ<br>100 mg/kg<br>(0.01% by<br>weight)                                                       | 含有利定<br>NA<br>NA                                                                                        | 質量                                                                               | 単位                                                                  | 使用部品及び使用部位の情報                                                                                                    |                                                                          |
| <eu規<br>表<br/>ANNE<br/>ANNE)<br/>)非EU<br/>Concer<br/>arts the<br/>pated r</eu規<br>     | <ul> <li>物質名</li> <li>X1</li> <li>Perfluorooctane sulfonic acid (PFOS)パ<br/>フルオロオクタンスルホン酸(PFOS)<sup>(1)</sup></li> <li>X1</li> <li>Brominated Flame Retardant (HECDD)/<br/>キャプロモシクロドデカン(HBCDD)</li> <li>諸想は週別外</li> <li>Intraitons of PFOS above 10 mg/kg (0.001% by<br/>oreof equal to or above than 0.1% by weight co<br/>materials, if the amount of PFOS is equal to or</li> </ul>                                                                                                    | 間値<br>ル 10 mg/kg<br>(0.01% by<br>weight*)<br>へ 100 mg/kg<br>(0.01% by<br>weight)<br>weight) when it o<br>liculated with refe                   | 含有利定<br>NA<br>NA<br>NA<br>Ccurs in substan<br>rence to the mate<br>a <sup>1</sup> of the coated in      | 質量<br>cess or in prepara<br>ss of structurally on<br>naterial.                   | 単位<br>単位                                                            | 使用部品及び使用部位の情報<br>に<br>centrations of PFOS in semi-finishe<br>cturally distinct parts that contain P                                                                                                    | d products or artic<br>FOS or for textiles                               |
| <eu規<br>表<br/>ANNE<br/>ANNE<br/>)<br/>非EU<br/>Concer<br/>arts the<br/>pated r</eu規<br> | 申)<br>物質名<br>X1<br>Perfluorooctane sulfonic acid (PFOS)パ<br>フルオロオクタンスルホン酸(PFOS) (1)<br>Remained Flame Retardant (HBCDD)/<br>キャプロモシクロドデカン(HBCDD)<br>種組は適用外<br>Intralions of PFOS above 10 mg/kg (0.001% by<br>ereof equal to or above fhan 0.1% by weight c<br>materials, if the amount of PFOS is equal to or a                                                                                                    | 間値<br>ル 10 mg/kg<br>(0.001% by<br>weight)<br>へ 100 mg/kg<br>(0.01% by<br>weight)<br>weight)<br>weight) when it o<br>iculated with refe         | 會有判定<br>NA<br>NA<br>NA<br>NA<br>NA<br>Cours in substan<br>rence to the man<br>'' of the coated n        | 質量<br>ces or in prepara<br>ss of structurally (<br>naterial.                     | 単位<br>単位<br>tions or contro<br>withing or within a second<br>録の後、調透 | 使用部品及び使用部位の情報<br>entrations of PFOS in semi-finishe<br>cturally distinct parts that contain P<br>agamm で更新*を行わないとMDid                                                                                                    | d products or artii<br>FOS or for textile:<br>チェック 登録<br>反映されません。        |
| <eu規<br>表<br/>ANNE<br/>ANNE</eu規<br>                                                   | (P) 物質名 XI Perfluorooctane suffonic acid (PFOS)パ<br>フルオロオクタンスルホン酸(PFOS)パ<br>フルオロオクタンスルホン酸(PFOS) <sup>(1)</sup> XI Brominated Flame Retardant (HBCDD)/<br>キャプロモシクロドデカン(HBCDD)<br>#都は送別乃<br>Instations of PFOS above 10 mg/kg (0.001% by<br>ereof equal to or above 10 mg/kg (0.001% by<br>ereof equal to or | ■ 開値<br>ル 10 mg/kg<br>(0.001% by<br>weight)<br>100 mg/kg<br>(0.01% by<br>weight)<br>weight) when it o<br>iculated with refe<br>bove than 1µg/m | 含有刊定       NA       NA       NA       ccurs in substant       rence to the mass       of the coated in  | 質量<br>ces or in prepara<br>is of structurally (<br>naterial.<br>MD登<br>)。なお、関連フ  | 単位<br>単位<br>tions or cond<br>or micro-stru<br>録の後、調道                | 使用部品及び使用部位の情報<br>使用部品及び使用部位の情報<br>centrations of PFOS in semi-finishe<br>curally distinct parts that contain P<br>2<br>2<br>3<br>3<br>3<br>4<br>4<br>5<br>5<br>5<br>6<br>行わないとMDは<br>5<br>5<br>5<br>5<br>5<br>5<br>5<br>5<br>5<br>5<br>5<br>5<br>5 | d products or artic<br>FOS or for textiles<br>をエック 登録<br>反映されません。<br>す。  |
| <eu規<br>ANNEJ<br/>ANNEJ<br/>り非EU<br/>Conceration<br/>すま物<br/>有害物</eu規<br>              | (P) 物質名 ★約賞名 X1 Perfluorooctane suffonic acid (PFOS)パペ<br>フルオロオクタンスルホン酸(PFOS) <sup>(1)</sup> X1 Brominated Flame Retardant (HBCOD)/<br>キャプフロモシクロドデカン(HBCOD) 理給は途用外<br>Intalions of PFOS above 10 mg/sg (0.001% by referred equal to or above 1nm 0.1% by weight carefore acid to arbove 1nm 0.1% by weight carefore acid to arbove 1nm 0.1% by weight carefore aci                                                                                                    | 間値<br>ル 10 mg/kg<br>(0.001% by<br>weight)<br>へ 100 mg/kg<br>(0.01% by<br>weight) when it o<br>liculated with refe<br>bove than 1µg/m           | 含有刊定<br>NA<br>NA<br>NA<br>Cours in substan<br>rence to the mast<br>rence to the mast<br>of the coated n | 質量<br>ces or in prepara<br>is of structurally (<br>naterial.<br>MD型)<br>)。なお、同連フ | 単位<br>単位<br>tions or cond<br>or micro-stru<br>録の後、調道                | 使用部品及び使用部位の情報<br>entrations of PFOS in semi-finishe<br>curally distinct parts that contain P<br>ala両面で"更新"を行わないとMDは<br>5先も閲覧することが可能となりま                                                                                                    | d products or artic<br>FOS or for textiles<br>f エック 登録<br>反映されません。<br>す。 |

戻る

新規追加 既存文書関連付け

2.「MD登録(Excel)画面」の「Excelファイル読込)」ボタンで対象ファイルを選択、Excelファイルに記載されたMD情報を読込みます。

| GR GR                   |                                                                                                    |                                                                                                    |                                                                                                    |                                                                                                    |                                                                                                    |                                                                                                    |                                                            |
|-------------------------|----------------------------------------------------------------------------------------------------|----------------------------------------------------------------------------------------------------|----------------------------------------------------------------------------------------------------|----------------------------------------------------------------------------------------------------|----------------------------------------------------------------------------------------------------|----------------------------------------------------------------------------------------------------|------------------------------------------------------------|
| #11#11 ▼ 1<br>3₩1#24b : | MDライフラリ 🕈<br>建造法船所                                                                                                    | demoshi                                                                                                    | (1) ◆ MD/SD0C ◆                                                                                                    | demo ship001 0 船名                                                                                                    | NM DS 0001 E IMO N                                                                                                    |                                                                                                    |                                                            |
|                         | KE AL ALTER T                                                                                                    |                                                                                                    | - 104 MR                                                                                                    | come_onproo mata                                                                                                    |                                                                                                    |                                                                                                    |                                                            |
| MD登録(E                  | Excel)                                                                                                    | 1                                                                                                    | X±12127077                                                                                                    | r centosnip apr                                                                                                    | B Gento_stripuo i_c                                                                                                    | 80-C2 (NUM_D)                                                                                                    | 5_0001_L INIO                                              |
| 戻る                      | Excelファイル読込                                                                                                    |                                                                                                    |                                                                                                    |                                                                                                    |                                                                                                    |                                                                                                    |                                                            |
| 関連文書                    | 登録へ(任意)                                                                                                    |                                                                                                    |                                                                                                    |                                                                                                    |                                                                                                    |                                                                                                    |                                                            |
|                         |                                                                                                    |                                                                                                    | マイル読込                                                                                                    |                                                                                                    |                                                                                                    |                                                                                                    | ۲                                                          |
|                         |                                                                                                    |                                                                                                    | (任音)                                                                                                    | EvenIファイル (MD)連                                                                                                    | 23                                                                                                    | N                                                                                                    | 0100000103                                                 |
| 造船所名                    |                                                                                                    | demoshipbuilde                                                                                                    | r                                                                                                    | Excel ノアイル(MD)武                                                                                                    |                                                                                                    |                                                                                                    | 0101000105                                                 |
| 調達品名                    |                                                                                                    | PURCH01                                                                                                    |                                                                                                    | MDファイル(Excel)(*)                                                                                                    | ファイルの選択 eumd_f                                                                                                    | orm_e11-405(83).xlsx                                                                                                    |                                                            |
| and a                   |                                                                                                    |                                                                                                    |                                                                                                    | キャンセル                                                                                                    |                                                                                                    | アップ                                                                                                    | <u>'ロード</u>                                                |
|                         |                                                                                                    |                                                                                                    |                                                                                                    |                                                                                                    |                                                                                                    |                                                                                                    | 1                                                          |
|                         |                                                                                                    |                                                                                                    |                                                                                                    | ファイルエクスプロ                                                                                                    | コーラを開いて選択します                                                                                                    |                                                                                                    |                                                            |
| <宣誓の日                   | 付>                                                                                                    |                                                                                                    |                                                                                                    |                                                                                                    |                                                                                                    |                                                                                                    |                                                            |
| 亘営の日1                   | J(*)                                                                                                    |                                                                                                    |                                                                                                    |                                                                                                    |                                                                                                    |                                                                                                    |                                                            |
| <材料宣誓                   | 書特定番号>                                                                                                    |                                                                                                    |                                                                                                    |                                                                                                    |                                                                                                    |                                                                                                    |                                                            |
| MD ID No                | .(*)                                                                                                    |                                                                                                    |                                                                                                    |                                                                                                    |                                                                                                    |                                                                                                    |                                                            |
|                         |                                                                                                    |                                                                                                    |                                                                                                    |                                                                                                    |                                                                                                    |                                                                                                    | 1                                                          |
| <その他の                   | )情報>                                                                                                    |                                                                                                    |                                                                                                    |                                                                                                    | ファイル選択後                                                                                                    | 、アップロードボタンで                                                                                                    | ご読込みます。                                                    |
| 備考1                     |                                                                                                    |                                                                                                    | 定番号>                                                                                                    |                                                                                                    |                                                                                                    |                                                                                                    |                                                            |
|                         |                                                                                                    |                                                                                                    |                                                                                                    |                                                                                                    |                                                                                                    |                                                                                                    |                                                            |
|                         |                                                                                                    |                                                                                                    |                                                                                                    |                                                                                                    |                                                                                                    |                                                                                                    |                                                            |
|                         |                                                                                                    |                                                                                                    | *                                                                                                    |                                                                                                    |                                                                                                    |                                                                                                    |                                                            |
|                         |                                                                                                    |                                                                                                    |                                                                                                    |                                                                                                    |                                                                                                    |                                                                                                    |                                                            |
|                         |                                                                                                    |                                                                                                    |                                                                                                    |                                                                                                    | 部署名                                                                                                    |                                                                                                    |                                                            |
|                         |                                                                                                    |                                                                                                    |                                                                                                    |                                                                                                    | 住所(*)                                                                                                    |                                                                                                    |                                                            |
|                         |                                                                                                    |                                                                                                    |                                                                                                    |                                                                                                    | 担当者(*)                                                                                                    |                                                                                                    |                                                            |
| が表示さ <i>†</i>           | います。<br>その<br>日本<br>「日本<br>「日本<br>「日本<br>」<br>「日本<br>」<br>「日本<br>」                                                                                                    | EN/SRM                                                                                                    | v20250606_0001 T<br>宣言書ライブラリ ▼ M                                                                                                    | ユー<br>短期<br>D/SDoC ・ インベントリ ・ 7                                                                                                    | -ザーID B0002065 200user<br>コード B000206 demosh<br>272ター管理 ▼                                                                                                    | 日本語 中国語<br>hke<br>pbuilder<br>♀ Help ⊠Contact us 日                                                                                                    | 韓国語<br>▶ Logout                                            |
| が表示され                   | れます。<br>プログラン<br>かます。<br>かます。<br>かた<br>の<br>の<br>の<br>の<br>、<br>の<br>の<br>、<br>、<br>、<br>、<br>、<br>、<br>、<br>、<br>、<br>、<br>、<br>、<br>、                                                                                                    | EN/SRM<br>5イブラリー<br>建造造船所                                                                                                    | v20250606_0001 T<br>宣言書ライブラリ <b>・</b> M<br>demoship                                                                                                    | ユー<br>短期<br>D/SDoC ・ インベントリ ・ マ<br>船舎 demo_shipO01_                                                                                                    | ・サーD B0002055 205user<br>にコード B000206 demochi<br>マスター管理 ▼<br>の 船名 NM_DS_000                                                                                                    | 日本語 中国語<br>hke<br>Q Help ⊠Contact us @<br>1_E IMO No.                                                                                                    | 학(回語<br>• Logout                                           |
| が表示さ <i>れ</i>           | にます。                                                                                                    | EN/SRM<br>ライブラリ マ<br>建造造船所<br>sel)                                                                                                    | v20250606_0001 T<br>空言書ライブラリ ・ M<br>demoship                                                                                                    | ユー<br>短期<br>D/SDoC マ インペントリ マ<br>私番 demo_ship001_0                                                                                                    | 英語<br>サーID B000206S 205user<br>ロード B000206 demoshi<br>マスター管理 ▼<br>20 船名 NM_DS_000                                                                                                    | 日本語 中国語<br>hke<br>pbuilder<br>≪ Help ⊠ Contact us<br>1_E IMO No.                                                                                                    | 韓国語<br>• Logout<br>01CP03205                               |
| が表示され                   | 1ます。<br>そのででで、<br>単始・ MD<br>選択中:<br>MD登録(Exc<br>戻る Exc                                                                                                    | EN/SRM<br>5-イブラリ -<br>建造造船所<br>el)<br>elファイル読込                                                                                                    | v20250606_0001 T<br>宣言書ライブラリ マ M<br>demoship<br>eu_md_form_en_5.11-405(                                                                                                    | U/SDoC ・ インペントリ ・ マ<br>絵香 demo_ship001_0<br>83).xisx                                                                                                    | ×ザーID B0002065 205user<br>はコード B000206 demoshi<br>マスター管理 ▼<br>20 船名 NM_DS_000                                                                                                    | 日本語 中国語<br>hke<br>pbuider<br>≪ Help ⊠Contact us 日<br>1_E IMO No.<br>Ⅳ                                                                                                    | 야대)동<br>• Logout<br>01CP03205                              |
| が表示さ <i>*</i>           | 1ます。<br>そのでのでは、<br>通給 - MD<br>選択中:<br>MD登録(Exc<br>原る Exc<br>関連文書登録                                                                                                    | EN/SRM<br>ライブラリ マ<br>建造造船所<br>el)<br>alファイル読込<br>へ(任豊)                                                                                                    | v20250606_0001 T<br>宣言書ライブラリ マ M<br>demoship<br>8u_md_form_en_5.11-405(                                                                                                    | D/SDoC ・ インベントリ ・ マ<br>船番 demo_ship001_0<br>83).xlsx                                                                                                    | ×ザーID B000206S 206user<br>Lコード B000206 demoshi<br>アスター管理 ▼<br>D 船名 NM_DS_000                                                                                                    | 日本語 中国語<br>hke<br>pbuilder<br>Q Help ⊠Contact us @<br>1_E IMO No.<br>Ⅳ                                                                                                    | の に 国 語 ・ Logout 01CP03205                                 |
| が表示 <i>さ1</i>           | はます。                                                                                                    | EN/SRM<br>ライブラリ マ<br>建造造船所<br>ell)<br>elファイル読込<br>へ(任意)                                                                                                    | v20250606_0001 T<br>宣言書ライブラリ ▼ M<br>demoship<br>au_md_form_en_5.11-405(                                                                                                    | ユー<br>短期<br>D/SDoC ・ インベントリ ・ マ<br>船番 demo_ship001_0<br>83).xlsx                                                                                                    | ダーD B002065 206user<br>はコード B000206 demoshi<br>オスター管理 ▼<br>の 船名 NM_DS_000                                                                                                    | 日本語 中国語<br>hke<br>pbuider<br>≪ Help ⊠Contact us 6<br>1_E IMO No.<br>IV                                                                                                    | 0 E35<br>• Logout<br>01CP03205                             |
| が表示 <i>さ1</i>           | ルます。                                                                                                    | EN/SRM<br>ライブラリ -<br>建造造船所<br>ell)<br>ミファイル読込<br>へ(任意)                                                                                                    | v20250605_0001 T<br>室言書ライブラリ ▼ M<br>demoship<br>su_md_form_en_5.11-405(                                                                                                    | UISDoC ・ インベントリ ・ マ<br>船番 demo_ship001_0<br>83).xisx<br>調査依頼情報                                                                                                    | ☆通<br>ザーD B002065 200user<br>はコード B000206 demoshi<br>アスター管理 ▼<br>の 船名 NM_DS_000                                                                                                    | 日本語 中国語<br>hte<br>pbuilder<br>९ Help ⊠Contact us 6<br>1_E IMO No.                                                                                                    | 0 E15<br>• Logout<br>01CP03205                             |
| が表示 <i>さ1</i>           | します。<br>プ の で の た を の の た の の の の の の の の の の の の の の                                                                                                    | EN/SRM<br>ライブラリ -<br>建造造船所<br>el)<br>Nファイル読込<br>へ(任意)                                                                                                    | v20250605_0001 T<br>室言書ライブラリ ▼ M<br>demoship<br>su_md_form_en_5.11-405(<br>Itemoshipbuilder                                                                                                    | ユー<br>組織<br>D/SDoC ・ インベントリ ・ マ<br>船番 demo_shipO1_(<br>83).xlsx<br>調査依損情報<br>船番                                                                                                    |                                                                                                    | 日本語 中国語<br>hke<br>pbuilder<br>Q Help ⊠Contact us @<br>1_E IMO No.                                                                                                    | 0 E15<br>• Logout<br>01CP03205                             |
| が表示 <i>され</i>           | はます。     「「「「」」」     「「」」」     「「」」」     「「」」」     「」     「」     「」     「」     「」     「」     「」     「」     「」     「」     「」     「」     「」     「」     「」     「」     「」     「」     「」     「」     「」     「」     「」     「」     「」     「」     「」     「」     「」     「」     「」     「」     「」     「」     「」     「」     「」     「」     「」     「」     「」     「」     「」     「」     「」     「」     「」     「」     「」     「」     「」     「」     「」     「」     「」     「」     「」     「」     「」     「」     「」     「」     「」     「」     「」     「」     「」     「」     「」     「」     「」     「」     「」     「」     「」     「」     「」     「」     「」     「」     「」     「」     「」     「」     「」     「」     「」     「」     「」     「」     「」     「」     「」     「」     「」     「」     「」     「」     「」     「」     「」     「」     「」     「」     「」     「」     「」     「」     「」     「」     「」     「」     「」     「」     「」     「」     「」     「」     「」     「」     「」     「」     「」     「」     「」     「」     「」     「」     「」     「」     「」     「」     「」     「」     「」     「」     「」     「」     「」     「」     「」     「」     「」     「」     「」     「」     「」     「」     「」     「」     「」     「」     「」     「」     「」     「」     「」     「」     「」     「」     「」     「」     「」     「」     「」     「」     「」     「」     「」     「」     「」     「」     「」     「」     「」     「」     「」     「」     「」     「」     「」     「」     「」     「」     「」     「」     「」     「」     「」     「」     「」     「」     「」     「」     「」     「」     「」     「」     「」     「」     「」     「」     「」     「」     「」     「」     「」     「」     「」     「」     「」     「     「」     「」     「」     「」     「     「」     「」     「     「」     「」     「」     「」     「」     「」     「」     「」     「」     「」     「」     「」     「」     「」     「」     「」     「」     「」     「」     「」     「」     「」     「」     「」     「」     「」     「」     「」     「」     「」     「」     「」     「」     「」     「」     「」     「」     「」     「」     「」     「     「     「」     「」     「     「     「     「」     「     「     「     「     「     「     「     「     「     「         「                                                      | EN/SRM<br>ますブラリ -<br>建造造船所<br>ell)<br>コファイル読込<br>へ(任意)                                                                                                    | v20250606_0001 T<br>室言書ライブラリ ▼ M<br>demoship<br>au_md_form_en_5.11-405(<br>lemoshipbuilder<br>'URCH01                                                                                                    | ユー<br>組織<br>D/SDoC - インペントリ - マ<br>船番 demo_ship001_0<br>83).xisx<br>調査依頼情報<br>船遷<br>調連品型式番号<br>単位                                                                                                    |                                                                                                    | 日本語 中国語<br>hke<br>pbuilder<br>Q Help ⊠Contact us 团<br>1_E IMO No.                                                                                                    | 약(13)동<br>• Logout<br>01CP03205                            |
| が表示さ <i>t</i>           | はます。                                                                                                    | EN/SRM<br>まれブラリ -<br>建造造船所<br>el)<br>コファイル読込<br>へ(任意)                                                                                                    | v20250605_0001 T<br>宣言書ライブラリ マ M<br>demoship<br>eu_md_form_en_5.11-405(<br>lemoshipbuilder<br>PURCH01                                                                                                    | U/SDoC - インベントリ - マ<br>船番 demo_shipOl (<br>83).xbx<br>調査依頼情報<br>船番<br>調速品型式番号<br>単位                                                                                                    |                                                                                                    | 日本語 中国語<br>hke<br>pbuilder<br>Q Help ⊠Contact us @<br>1_E IMO No.                                                                                                    | 01CP03205                                                  |
| が表示さ <i>*</i>           | 1ます。<br>そのででのです。<br>新始 ▼ MD<br>選択中:<br>MD登録(Exc<br>反る Exc<br>固連文主登録<br>満絶所名<br>調連品名<br>数量                                                                                                    | EN/SRM<br>ライブラリ マ<br>建造造船所<br>eel)<br>コファイル読込<br>へ(任意)                                                                                                    | v20250606_0001 T<br>室言書ライブラリ ▼ M<br>demoship<br>au_md_form_en_5.11-405(<br>lemoshipbuilder<br>VURCH01                                                                                                    | ユー<br>組織<br>(D/SDOC * インペントリ * マ<br>(A)番 demo_shipOol_(<br>(3),xlsx<br>(3),xlsx    | ×ザーD B0002063 200user<br>コード B000206 demoshi<br>フスター管理 ▼<br>D 船名 NM_DS_000<br>単位 demo_ship001_02                                                                                                    | 日本語 中国語<br>hke<br>pbulder<br>Q.Help ⊠Contact us 3<br>1_E IMO No.<br>Ⅳ                                                                                                    | 아미프<br>• Logout                                            |
| が表示さ <i>れ</i>           | 1ます。                                                                                                    | EN/SRM<br>ライブラリ マ<br>建造造船所<br>eel)<br>加ファイル読込<br>へ(任意)                                                                                                    | v20250606_0001 T<br>室言書ライブラリ ▼ M<br>demoship<br>au_md_form_en_5.11-405(<br>lemoshipbuilder<br>VJRCH01                                                                                                    | ユー<br>組織<br>(D/SDOC * インペントリ * マ<br>約番 demo_ship001_(<br>(3)).xlsx<br>(3).xlsx<br>(3).xlsx     | ボーD B0002063 206user     マーD B0002063 206user     マート B000206 demoshi     マート B000206 demoshi     マート B000206 demoshi     の 船名 NM_DS_000     demo_ship001_02     demo_ship001_02                                                                                                    | 日本語 中国語<br>hke<br>pbulder<br>≪ Help ⊠ Contact us 3<br>1_E IMO No.<br>Ⅳ                                                                                                    | 아미프<br>• Logout                                            |
| が表示さ <i>れ</i>           |                                                                                                    | EN/SRM<br>タイプラリ ・<br>建造造船所<br>wel)<br>Mファイル読込<br>へ(任意)                                                                                                    | <u>v20250606_0001 T</u><br>宣言書ライブラリ ▼ M<br>demoship<br>au_md_form_en_5.11-405(<br>Hemoshipbuilder<br>URCH01                                                                                                    | ユー<br>組織<br>(D/SDOC マ インペントリ マ マ<br>約番 demo_ship001_(<br>(33),xlsx<br>(33),xlsx<br>(33),xlsx<br>(33),xlsx<br>(33),xlsx<br>(33),xlsx<br>(33),xlsx<br>(33),xlsx<br>(33),xlsx<br>(33),xlsx<br>(33),xlsx<br>(33),xlsx<br>(33),xlsx<br>(33),xlsx<br>(33),xlsx<br>(33),xlsx<br>(34),xlsx<br>(34),xlsx                                                                      |                                                                                                    | 日本語 中国語<br>hke<br>pbuilder<br>≪ Help ⊠ Contact us<br>1_E IMO No.<br>Ⅳ                                                                                                    | 아대표<br>• Logout                                            |
| が表示さ <i>れ</i>           |                                                                                                    | EN/SRM<br>タイプラリ ・<br>建造造船所<br>MIファイル読込<br>へ(任意)                                                                                                    | <u>v20250606_0001</u> T<br>室言書ライブラリ ▼ M<br>demoship<br>su_md_form_en_5.11-405(<br>Hemoshipbuilder<br>URCH01<br>2024/12/01                                                                                                    | ユー<br>組織<br>(D/SDOC マ インペントリ マ マ<br>約番 demo_ship001_(<br>(33),xlsx<br>(33),xlsx<br>(33),xlsx<br>(33),xlsx<br>(33),xlsx<br>(33),xlsx<br>(33),xlsx<br>(33),xlsx<br>(33),xlsx<br>(33),xlsx<br>(33),xlsx<br>(33),xlsx<br>(33),xlsx<br>(33),xlsx<br>(33),xlsx<br>(33),xlsx<br>(34),xlsx<br>(34),xlsx                                                                      |                                                                                                    | 日本語 中国語<br>hke<br>pbuilder<br>Q. Help ⊠Contact us<br>1_E IMO No.<br>Ⅳ                                                                                                    | 아따동<br>• Logout                                            |
| が表示さ <i>れ</i>           |                                                                                                    | EN/SRM<br>ライブラリ *<br>建造造船所<br>(日日)<br>(日日)<br>(日)<br>(            | <u>v20250606_0001 T</u><br>空言書ライブラリ ▼ M<br>demoship<br>su_md_form_en_5.11-405(<br>Hemoshipbuilder<br>URCH01<br>20224/12/01                                                                                                    | 2-<br>10/SDoC マ インペントリ マ マ<br>創番 demo_ship001_0<br>183).x8x<br>調査佐報情報<br>崩壊<br>調連品型式委号<br>単位<br>材料宣誓書                                                                                                    | ボザーD B0002063 206user<br>にコード B000206 demoshi<br>マスター管理<br>の 船名 NM_DS_000<br>個価の。ship001_02                                                                                                    | 日本語 中国語<br>hke<br>pbuilder<br>《 Help ⊠ Contact us<br>1_E IMO No.<br>Ⅳ                                                                                                    | 아대표<br>• Logout                                            |
| が表示さ <i>*</i>           |                                                                                                    | EN/SRM<br>ライブラリ *<br>建造造船所<br>(日日)<br>(日日)<br>(日)<br>(    | <u>v20250606_0001 T</u><br>空言書ライブラリ ▼ M<br>demoship<br>su_md_form_en_5.11-405(<br>lemoshipbuilder<br>URCH01<br>20224/12/01<br>MDIDNO_ADSD 12321313                                                                                                    | ユー<br>組織<br>(D/SDoC マ インペントリ マ マ<br>船雷 demo_ship001_0<br>(83),x8x<br>(83),x8x<br>( | ボザーD B0002063 206user<br>コード B000206 demoshi<br>マスター管理<br>の 船名 NM_DS_000<br>個価の_ship001_02                                                                                                    | 日本語 中国語<br>hke<br>pbuilder<br>《Help ⊠Contact us<br>1_E IMO No.<br>Ⅳ                                                                                                    | 아대표<br>• Logout                                            |
| が表示さ <i>れ</i>           |                                                                                                    | EN/SRM<br>ライブラリ マ<br>建造造船所<br>MIファイル読込<br>へ(任意)                                                                                                    | <u>v20250606_0001 T</u><br>空言書ライブラリ <b>M</b><br>demoship<br>su_md_form_en_5.11-405(<br>lemoshipbuilder<br>URCH01<br>20224/12/01<br>MDIDNO_ADSD12321313                                                                                                    | 21321<br>21321<br>21321<br>21321<br>21321<br>21321<br>21321<br>21321<br>21321<br>21321<br>21321<br>21321<br>21321<br>21321<br>21321                                                                                                    |                                                                                                    | 日本語 中国語<br>hke<br>pbuilder<br>《Help ⊠Contact us 3<br>1_E IMO No.<br>Ⅳ                                                                                                    | 아대표<br>• Logout                                            |
| が表示さ <i>れ</i>           |                                                                                                    | EN/SRM<br>ライブラリ *<br>建造造船所<br>(日日)<br>(日日)<br>(日) | <u>v20250606_0001</u> T<br>空言書ライブラリ ▼ M<br>demoship<br>su_md_form_en_5.11-405(<br>lemoshipbuilder<br>URCH01<br>20224/12/01<br>MDIDNO_ADSD12321313                                                                                                    | 21321<br>21321<br>21321<br>二<br>福岡<br>(図)、SbpOO1_<br>(図)、SbpOO1_<br>() SbpOO1_<br>() SbpOO1_<br>() SbpO                                                                                                    | ボーD B0002063 2050ser<br> コード B000206 demoshi<br>マスター管理 ▼<br>の 船名 NM_DS_000                                                                                                    | 日本語 中国語<br>hke<br>pbuilder<br>Q_Help ⊠Contact us 日<br>1_E IMO No.                                                                                                    | 아따동<br>• Logout                                            |
| が表示さ <i>れ</i>           |                                                                                                    | EN/SRM<br>建造造船所<br>建造造船所<br>el)<br>コファイル読込<br>へ(任意)<br>転番号><br>設定番号>                                                                                                    | <u>v20250606_0001</u> T<br>空言書ライブラリ ▼ M<br>demoship<br>su_md_form_en_5.11-405(<br>temoshipbuilder<br>URCH01<br>20224/12/01<br>MDIDNO_ADSD 12321313<br>remark: put1                                                                                                    | 21321<br>21321<br>21321<br>二<br>福岡<br>第二<br>42××>トリ・<br>マ<br>42××>トリ・<br>マ<br>42××>トリ・<br>42××>トリ・<br>42××→<br>42××→                                                                                       |                                                                                                    | 日本語 中国語<br>hke<br>Q Help OContact us 日<br>1_E IMO No.<br>IV<br>作した供給者(SDoC作成)の会社                                                                                                    | 아따동<br>• Logout                                            |
| が表示さ <i>t</i>           |                                                                                                    | EN/SRM<br>まイブラリ -<br>建造造船所<br>el)<br>コファイル読込<br>へ(任意)<br>転載号><br>副マ                                                                                                    | v20250606_0001 T      空言書ライブラリ ▼ M      demoship      su_md_form_en_5.11-405(      temoshipbuilder      VIRCH01      20224/12/01      MDIDNO_ADSD12321313      remark. put1      remark. put2     remark. put2     remark. put2     remark. put2                                                                                                    |                                                                                                    |                                                                                                    | 日本語 中国語<br>hke<br>pbuilder<br>Q Help ⊠Contact us 日<br>1_E IMO No.<br>IV<br>作した供給者 (SDoC作成) の会社                                                                                                    | 아따동<br>• Logout                                            |
| が表示さ <i>t</i>           |                                                                                                    | EN/SRM<br>まイブラリ -<br>建造造船所<br>el)<br>コファイル読込<br>へ(任意)<br>転業番号><br>泉>                                                                                                    | V20250606_0001 T      宣言書ライブラリ ● M      demoship      u_md_form_en_5.11-405(      lemoshipbuilder      'URCH01  2024/12/01  MDIDNO_ADSD12321313  remark iput1 remark iput2 remark ipu 2 remark ipu 3                                                                                                    |                                                                                                    |                                                                                                    | 日本語 中国語<br>hke<br>pbuilder<br>Q Help ◯Contact us 日<br>I_E IMO No.<br>「<br>「<br>「<br>「<br>「<br>「<br>「<br>「<br>「<br>「<br>「<br>「<br>「                                                                                                    | € E COGOUT                                                 |
| が表示さ <i>t</i>           | 1.ます。         2000 CPC CPC         創始 ・         通知仲 ・         加力登録(Exc         反る         正式工業登録         造船所名         調連品名         数量         雪鷲の日付?)         村科雪賞書         MD D No.(*)         <その他の情報                                                                                                    | EN/SRM<br>建造造船所<br>建造造船所<br>el)<br>コファイル読込<br>へ(任意)<br>章定番号><br>泉>                                                                                                    | v20250606_0001 T      宣言書ライブラリ ▼ M      demoship      eu_md_form_en_5.11-405(      lemoshipbuilder      VRCH01  2024/12/01  2024/12/01  2024/12/01  2024/12/01  2024/12/01  2024/12/01  2024/12/01  2024/12/01  2024/12/01  2024/12/01  2024/12/01  2024/12/01  2024/12/01  2024/12/01  2024/12/01  2024/12/01  2024/12/01  2024/12/01  2024/12/01  2024/12/01  2024/12/01  2024/12/01  2024/12/01  2024/12/01  2024/12/01  2024/12/01  2024/12/01  2024/12/01  2024/12/01  2024/12/01  2024/12/01  2024/12/01  2024/12/01  2024/12/01  2024/12/01  2024/12/01  2024/12/01  2024/12/01  2024/12/01  2024/12/01  2024/12/01  2024/12/01  2024/12/01  2024/12/01  2024/12/01  2024/12/01  2024/12/01  2024/12/01  2024/12/01  2024/12/01  2024/12/01  2024/12/01  2024/12/01  2024/12/01  2024/12/01  2024/12/01  2024/12/01  2024/12/01  2024/12/01  2024/12/01  2024/12/01  2024/12/01  2024/12/01  2024/12/01  2024/12/01  2024/12/01  2024/12/01  2024/12/01  2024/12/01  2024/12/01  2024/12/01  2024/12/01  2024/12/01  2024/12/01  2024/12/01  2024/12/01  2024/12/01  2024/12/01  2024/12/01  2024/12/01  2024/12/01  2024/12/01  2024/12/01  2024/12/01  2024/12/01  2024/12/01  2024/12/01  2024/12/01  2024/12/01  2024/12/01  2024/12/01  2024/12/01  2024/12/01  2024/12/01  2024/12/01  2024/12/01  2024/12/01  2024/12/01  2024/12/01  2024/12/01  2024/12/01  2024/12/01  2024/12/01  2024/12/01  2024/12/01  2024/12/01  2024/12/01  2024/12/01  2024/12/01  2024/12/01  2024/12/01  2024/12/01  2024/12/01  2024/12/01  2024/12/01  2024/12/01  2024/12/01  2024/12/01  2024/12/01  2024/12/01  2024/12/01  2024/12/01  2024/12/01  2024/12/01  2024/12/01  2024/12/01  2024/12/01  2024/12/01  2024/12/01  2024/12/01  2024/12/01  2024/12/01  2024/12/01  2024/12/01  2024/12/01  2024/12/01  2024/12/01  2024/12/01  2024/12/01  2024/12/01  2024/12/01  2024/12/01  2024/12/01  2024/12/01  2024/12/01  2024/12/01  2024/12/01  2024/12/01  2024/12/01  2024/12/01  2024/12/01  2024/12/01  2024/12/01  2024/12/01  2024/12/01  2024/12/01  2024/12/01  2024/12/01  2024/12/01  2024/12/01  2024/1                                                                                                    | 21321<br>21321<br>21321                                                                                                   |                                                                                                    | 日本語 中国語<br>hke<br>Q Help ⊠Contact us 日<br>1_E IMO No.<br>「<br>「<br>「<br>「<br>「<br>「<br>「<br>「<br>「<br>「<br>」<br>」<br>「<br>」<br>「<br>」<br>「<br>」<br>「<br>」<br>「<br>」<br>「<br>」<br>「<br>」<br>「<br>」<br>「<br>」<br>「<br>」<br>「<br>」<br>「<br>」<br>「<br>」<br>「<br>」<br>」<br>」<br>」<br>」<br>」<br>」<br>」<br>」<br>」<br>」<br>」<br>」 | 00(13)5<br>• Logout<br>01CP03205                           |
| が表示さ <i>t</i>           |                                                                                                    | EN/SRM<br>建造造船所<br>建造造船所<br>ell)<br>コファイル読込<br>へ(任意)<br>郭定番号><br>泉>                                                                                                    | V20250606_0001 T<br>電言書ライブラリ ・ M<br>demoship<br>eu_md_form_en_5.11-405(<br>lemoshipbuilder<br>URCH01<br>2024/12/01<br>2024/12/01<br>2024/12/01<br>Particle State<br>Remark ipu11<br>remark ipu12<br>remark inpu 3                                                                                                    | USDoC          インペントリ          マ           船番         demo_shipOl1_0           船番         demo_shipOl1_0           83)メdax            オ目空         材料宣誓書           21321            ・(供給者 (回答<br>(所行)))         ※供給者 (回答<br>(同答を記入助))           ・(供給者 (回答<br>(所行)))         ※供給者 (回答<br>(所行))           ・(明治電子))         ※           ・(明治電子))         ※           ・(明治電子))         ※           ・(明治電子))         ※           ・(明治電子))         ※           ・(明治電子))         ※           ・(明治電子))         ※           ・(明治電子))         ※           ・(明道電子))         ※           ・(明治電子))         ※           ・(明治電子))         ※           ・(明治電子))         ※           ・(明治電子))         ※           ・(明治電子))         ※           ・(明治電子))         ※           ・(明治電子))         ※           ・(明治電子))         ※           ・(明治電子))         ※           ・(明治電子))         ※           ・(明治電子))         ※           ・(明治電子))         ※           ・(明治電子))         ※           ・(明治電子)) <td< td=""><td>交話           ・サーD         B0002065         206user           ミュード         B000206         demoshi           マスター管理         0         船名         NM_DS_000           日         0         船名         NM_DS_000           日         0         船名         NM_DS_0001_02           日         0         船名         NM_DS_0001_02           日         日         10         10           日         ローク         100021_02         10           日         ローク         10         10           日         ローク         10         10           日         ローク         10         10           日         ローク         10         10           日         ローク         10         10           日         ローク         10         10           日         ローク         10         10           日         ローク         10         10           日         ローク         10         10           日         ローク         10         10           日         ローク         10         10           日         ローク         10         10</td><td>日本語 中国語<br/>hke<br/>pbulder<br/>≪ Help ⊠Contact us 日<br/>1_E IMO No.<br/>IV<br/>作した供給者(SDoC作成)の会社<br/>ME<br/>9<br/>E DSP</td><td>00 (1935)<br/>• Logout<br/>01CP03205</td></td<>                                                                                                    | 交話           ・サーD         B0002065         206user           ミュード         B000206         demoshi           マスター管理         0         船名         NM_DS_000           日         0         船名         NM_DS_000           日         0         船名         NM_DS_0001_02           日         0         船名         NM_DS_0001_02           日         日         10         10           日         ローク         100021_02         10           日         ローク         10         10           日         ローク         10         10           日         ローク         10         10           日         ローク         10         10           日         ローク         10         10           日         ローク         10         10           日         ローク         10         10           日         ローク         10         10           日         ローク         10         10           日         ローク         10         10           日         ローク         10         10           日         ローク         10         10                        | 日本語 中国語<br>hke<br>pbulder<br>≪ Help ⊠Contact us 日<br>1_E IMO No.<br>IV<br>作した供給者(SDoC作成)の会社<br>ME<br>9<br>E DSP                                                                                                    | 00 (1935)<br>• Logout<br>01CP03205                         |
| が表示さ <i>t</i>           |                                                                                                    | EN/SRM<br>まイブラリ -<br>建造造船所<br>ell)<br>コファイル院込<br>へ(任意)                                                                                                    | V20250606_0011 T<br>電言書ライブラリ ・ M<br>demoship<br>au_md_form_en_5.11-405(<br>lemoshipbuilder<br>7URCH01<br>20224/12/01<br>20224/12/01<br>2                         | DISDoC - インペンドリ - マー<br>組織<br>demo_shipOl1_(<br>約番 demo_shipOl1_(<br>約番<br>調理品型式番号<br>単位<br>材料宣誓書<br>21321<br>- (供給者 (開発<br>に行う力) (<br>「代行う力) (<br>「代行) (<br>「代行) (<br>「代行) (<br>「代行) (<br>「代行) (<br>「代行) (<br>「代行) (<br>「代行) (<br>「代行) (<br>「代行) (<br>「代行) (<br>「代行) (<br>「代行) (<br>「代行) (<br>」) (<br>「代行) (<br>「代行) (<br>」) (<br>「代行) (<br>」) (<br>「代行) (<br>」) (<br>」) (                                                                                                    |                                                                                                    | 日本語 中国語<br>hke<br>pbulder<br>≪ Help ⊠Contact us 日<br>1_E IMO No.<br>W<br>作した供給者(SDoC作成)の会社<br>ME<br>9<br>E DSP                                                                                                    | 01CP03205                                                  |
| が表示さ <i>t</i>           |                                                                                                    | EN/SRM<br>まイブラリ -<br>建造造船所<br>el)<br>コファイル院込<br>へ(任意)                                                                                                    | V20250606_0011 T<br>電言書ライブラリ ・ M<br>demoship<br>au_md_form_en_5.11-405(<br>lemoshipbuilder<br>7URCH01<br>20224/12/01<br>20224/12/01<br>20224/12/01<br>20224/12/01<br>20224/12/01<br>Premark iput1<br>remark iput2<br>remark inpu 3                                                                                                    | D/SDoC          インペンドリ          マ           船番         demo_ShipOol_L           船番         demo_ShipOol_L           83)メdsx         第           オ目室警告         単位           21321         ・供給者(例答<br>「代行入力」(<br>「代行入力」)」           ・供給者(例答<br>「代行入力」)」         ・           ・         ・           21321         ・           ・         ・           ・         ・           ・         ・           ・         ・           ・         ・           ・         ・           ・         ・           ・         ・           ・         ・           ・         ・           ・         ・           ・         ・           ・         ・           ・         ・           ・         ・           ・         ・           ・         ・           ・         ・           ・         ・           ・         ・           ・         ・           ・         ・           ・         ・           ・         ・           ・         ・ <td>実語           ・サーD         B0002065         205user           ミコード         B000206         demoshi           マスター管理         0         船名         NM_DS_000           第4         NM_DS_000         0         船名           ダ         0         船名         NM_DS_000           第3         0         船名         NM_DS_000           第4         NM_DS_0001_02         0         10           第5         レロート         ロート         10           第5         レロート         ロート         10           第5         ビロしてもちった         ロート         10           第5         レロート         ロート         10           第5         ビロート         エロート         10           第5         レロート         エロート         10           第5         レロート         エロート         10           第5         エロート         10         10           第5         エロート         10         10           第5         エロート         10         10           10         アメリンター         10         10           10         アメリンター         10         10           10         アメリンター</td> <td>日本語 中国語<br/>hke<br/>pbulder<br/>≪ Help ⊠Contact us 回<br/>1_E IMO No.</td> <td>€ Logout</td>                                                                                                    | 実語           ・サーD         B0002065         205user           ミコード         B000206         demoshi           マスター管理         0         船名         NM_DS_000           第4         NM_DS_000         0         船名           ダ         0         船名         NM_DS_000           第3         0         船名         NM_DS_000           第4         NM_DS_0001_02         0         10           第5         レロート         ロート         10           第5         レロート         ロート         10           第5         ビロしてもちった         ロート         10           第5         レロート         ロート         10           第5         ビロート         エロート         10           第5         レロート         エロート         10           第5         レロート         エロート         10           第5         エロート         10         10           第5         エロート         10         10           第5         エロート         10         10           10         アメリンター         10         10           10         アメリンター         10         10           10         アメリンター | 日本語 中国語<br>hke<br>pbulder<br>≪ Help ⊠Contact us 回<br>1_E IMO No.                                                                                                    | € Logout                                                   |
| が表示さ <i>t</i>           |                                                                                                    | EN/SRM<br>まイブラリ マ<br>建造造船所<br>el)<br>コファイル院込<br>へ(任意)                                                                                                    | V20250606_0001 T<br>空言書ライブラリ ・ M<br>demoship<br>u_md_form_en_5.11-405(<br>lemoshipbuilder<br>2024/12/01<br>2024/12/01<br>2024/12/01<br>mDIDNO_ADSD12321313<br>remark iput1<br>remark iput2<br>remark inpu 3                                                                                                    | ID/SDoC          インペンドリ          マ           創造         demo_shipOol_d         マ           創造         demo_shipOol_d         マ           第3)xisx         調査依頼情報         協選           21321         マ供給者 (開酒<br>「代行入力」(<br>情報を記入額)         マ           21321         マ         マ           21321         マ         マ           1         日本(下)<br>下(行入力」(<br>情報を記入額)         国道者(<br>)<br>電話番号(<br>三大ールアドL<br>SDoCファイJ<br>ファイル()                                                                                                    | *********************************                                                                                                    | 日本語 中国語<br>hke<br>pbulder<br>≪Help ≦Contact us G<br>1_E IMO No.<br>M<br>E DSP<br>E DSP<br>E DSP<br>E DSP<br>E DSP<br>E DSP                                                                                                    | 00 [13]8<br>► Logout<br>01CP03205                          |
| が表示さ <i>t</i>           | 1.ます。     CREE     MD     GREE     MD     GREE     MD     GRE     GREE     MD     GRE     GRE | EN/SRM<br>ライブラリ -<br>建造造船所<br>el)<br>コファイル読込<br>へ(任意)<br>等定番号><br>泉>                                                                                                    | V20250606_0001 T<br>空言書ライブラリ ・ M<br>demoship<br>su_md_form_en_5.11-405(<br>lemoshipbuilder<br>2024/12/01<br>2024/12/01<br>2024 | DISDoC - インペンドリ - マ<br>N语 demo_ShipOol_(<br>Siga C 新師の)<br>Siga C 新師の)<br>Siga C 新師の<br>Siga C 新師の<br>Siga C 新聞の<br>Siga C 新聞の<br>Siga C 新聞の<br>Siga C 新聞の<br>Siga C 新聞の<br>Siga C 新聞の<br>Siga C 新聞の<br>Siga C 新聞の<br>Siga C 新聞の<br>Siga C 新聞の<br>Siga C 新聞の<br>Siga C 新聞の<br>Siga C 新聞の<br>Siga C 新聞の<br>Siga C M<br>Siga C M<br>Siga C                                                                                                    | *********************************                                                                                                    | 日本語 中国語<br>hke<br>pbulder<br>≪Help ⊠Contact us G<br>1_E IMO No.<br>M<br>作した供給者(SDoC作成)の会社<br>ME<br>9<br>E DSP<br>E DSP<br>E DSP<br>E DSP<br>E DSP<br>E DSP                                                                                                    | 01CP03205                                                  |
| が表示さ <i>*</i>           | 1.ます。     CREE     AD     AD | EN/SRM<br>まイブラリ -<br>建造造船所<br>el)<br>コファイル抗込<br>へ(任意)<br>称定番号><br>泉>                                                                                                    | V20250606_0001 T<br>室言書ライブラリ ・ M<br>demoship<br>Bu_md_form_en_5.11-405(<br>Bemoshipbuilder<br>2024/12/01<br>2024/12/01<br>2024 | DrSDoC マ インペンドリ - マ     N級     demo_shipOol_d     Sij)xlax                                                                                                    | 次語           ・サーD         B0002065         205user           コード         B000206         demoshi           マスター管理         0         船名         NM_DS_000           副名         NM_DS_0001_02         0         船名           ワー島は代行ス力者ではなく製品を報びます。         LTD_TESTNAME         LTD_TEST_DSPNAI           ADDRE1232135649         TANTOUSYA_NAM         199 486 35435           ・マス         testemail@hke.jp         L00(済み込み           SD0C7 アイルの選択         1         SD0C 2024-684644                                                                                                    | 日本語 中国語<br>hke<br>pbulder<br>≪Help ≤2Contact us G<br>1_E IMO No.<br>M<br>たした供給者(SDoC作成)の会社<br>ME<br>9<br>E DSP<br>E DSP<br>E DSP<br>E DSP<br>E DSP<br>E DSP                                                                                                    | ● E logout<br>● Logout<br>● Logout<br>● Logout<br>● Logout |

| 以品名(*)                     |                                                                        | 型式番号(*)                                  |                                          | 2                          | k≣(*)                         |                | 位(*)         |            | 製品情報                                                                                                    |
|----------------------------|------------------------------------------------------------------------|------------------------------------------|------------------------------------------|----------------------------|-------------------------------|----------------|--------------|------------|----------------------------------------------------------------------------------------------------|
| Product na                 | me AAAAA                                                               | DSD65351351                              | 313                                      | 5                          | 0                             | k              | 9            |            | propd infomatin input                                                                                                    |
|                            |                                                                        |                                          |                                          |                            | 「製品情報」                        | には用途な          | など本船.        | 上の位        | 置を特定するための参考情報を追記してくださ                                                                                                    |
| :物質情報>                     |                                                                        |                                          |                                          | し<br>何                     | ヽ。<br>リ) ギアボン                 | プに対し"          | F.O tran     | sfer pu    | imp, Ballast water pump, etc."等                                                                                                    |
|                            |                                                                        |                                          |                                          | 4                          | 1位(*)                         |                |              |            |                                                                                                    |
|                            | 以下の物質情報は、                                                              | 1                                        |                                          | p                          | iece                          |                | 位(個、         | kg, r      | n3、m2、m)当たりの有害物質情報を示す。                                                                                                    |
|                            |                                                                        |                                          |                                          |                            |                               |                |              |            |                                                                                                    |
| EPC83にて<br>6 参照名           | 「新しい閾値が採択されまし                                                          | た。間値をこ確認                                 | 窓のうえ登録し <sup>。</sup><br>網信               | てください。<br>今 右 制 守          | 94                            | 101            | 位            |            | 使用部品及び使用部位の情報                                                                                                    |
| Asbest                     | os/アスベスト                                                               |                                          | 0.1%                                     | Yes                        | 0.052                         | k              | 0            |            | first input 1111111                                                                                                    |
| Polychi<br>x=JL            | orinated biphenyls (PCBs)/7                                            | 「リ塩化ビフ                                   | 50 mg/kg                                 | Yes                        | 0.1                           | g              |              |            | first input 22222222                                                                                                    |
| Chlorof<br>ーポン             | luorocarbons (CFCs)/クロロ                                                | フルオロカ                                    | 間値なし                                     | Yes                        | 1                             | m              | g            |            | first input 33333333                                                                                                    |
| Halons                     | <b>ハロン</b>                                                             | 1                                        | 劉値なし                                     | Yes                        | 0.049                         | k              | 9            |            | first input 44                                                                                                    |
| Other fi<br>ン化さ            | ully halogenated CFCs/他の<br>れたCFCs                                     | 完全にハロゲ                                   | 閾値なし                                     | Yes                        | 0.2                           | 9              |              |            | first input 55                                                                                                    |
| Carbon                     | tetrachloride/四塩化炭素                                                    | 1                                        | 劉値なし                                     | Yes                        | 2                             | m              | g            |            | first input 66                                                                                                    |
| 1,1,1-T<br>トリク             | richloroethane (Methyl chloro<br>ロロエタン                                 | oform)/1.1.1                             | 間値なし                                     | Yes                        | 0.036                         | k              | 9            |            | first input 77                                                                                                    |
| Hydroc<br>オロカ・             | hlorofluorocarbons/ハイドロ<br>ーポン                                         | <sup>クロロフル</sup>                         | 間値なし                                     | Yes                        | 0.12                          | g              |              |            | first input 88                                                                                                    |
| Hydrob<br>オロカ・             | romofluorocarbons/ハイドロ<br>ーボン                                          | プロモフル                                    | 閾値なし                                     | No                         |                               |                |              |            |                                                                                                    |
| Methyl                     | bromide/臭化メチル                                                          | 1                                        | 閾値なし                                     | Yes                        | 0.04                          | k              | 9            |            | first input 10                                                                                                    |
| Bromod                     | hloromethane/ブロモクロロ                                                    | メタン                                      | 閾値なし                                     | Yes                        | 0.19                          | g              |              |            | first input 11                                                                                                    |
| Anti-fou<br>compos<br>ズ化合  | aing systems containing orgi<br>unds as a biocide/殺生物剤と<br>物を含有する防汚方法  | anotin<br>として有機ス                         | スズの含有量<br>が2,500 mg/kg                   | Yes                        | 4                             | m              | g            |            | first input 12                                                                                                    |
| Anti-fou<br>リンを            | Anti-fouling systems containing cybutryne/シブト<br>リンを含有する防汚方法           |                                          | シブトリンの<br>含有量が200<br>mg/kg <sup>20</sup> | Yes                        | 0.025                         | k              | 9            |            | first input 13                                                                                                    |
| Cadmiu<br>および              | um and cadmium compound:<br>カドミウム化合物類                                  | s/カドミウム                                  | 100 mg/kg                                | Yes                        | 0.012                         | 9              |              |            | first input 14 B START                                                                                                    |
| Hexava<br>compor<br>頭      | Hexavalent chromium and hexavalent chromium compounds/六価クロムおよび六価クロム化合物 |                                          | 1,000 mg/kg                              | Yes                        | 0.038                         | m              | g            |            | first input 15                                                                                                    |
| Lead a                     | nd lead compounds/鉛およて                                                 | 4 鉛化合物類                                  | 1,000 mg/kg                              | Yes                        | 0.095                         | k              | 9            |            | first input 16                                                                                                    |
| Mercur<br>銀化合              | y and mercury compounds/オ<br>物類                                        | k銀および水                                   | 1,000 mg/kg                              | No                         |                               |                |              |            |                                                                                                    |
| Polybro<br>ニル類             | minated biphenyl (PBBs)/ボ                                              | リ臭化ビフェ                                   | 50 mg/kg                                 | Yes                        | 1.5                           | m              | g            |            | first input 18                                                                                                    |
| Polybro<br>化ジフ             | minated diphenyl ethers (PE<br>ェニルエーテル                                 | 3DEs)/ポリ奥                                | 1,000 mg/kg                              | Yes                        | 0.095                         | k              | 9            |            | first input 19                                                                                                    |
| Polychl                    | orinated naphthalenes (more<br>a atoms)/ポリ塩化ナフタレン                      | e than 3                                 | 50 mg/kg                                 | Yes                        | 0.4                           | g              |              |            | first input 20                                                                                                    |
| Radioa                     | ctive substances/放射性物質                                                 | fine                                     | 閾値なし                                     | No                         |                               |                |              |            |                                                                                                    |
| Certain<br>(Alkane<br>ラフィン | snortchain chlorinated paral<br>s, C10-C13, chloro)/一部の<br>ン           | mns<br>恒鎖型塩化パ                            | 1%                                       | Yes                        | 10.6                          | m              | g            |            | first input 22 BEND                                                                                                    |
| 船舶の防汚<br>U規則に基             | ラシステムの検査および認証<br>でき、EU籍船については以                                         | に関する2022年<br>下物質の調査が                     | ガイドライン(<br>要求されます。                       | MEPC.358(<br>本MDを提出        | 78))に基づ<br>する船舶が              | いた、塗料<br>EU規則対 | 4缶から<br>応である | 液体状<br>場合N | 。<br>の塗料サンプルを直接採取した場合の間値です。<br>A(適用外)での回答は出来ません。                                                                                                    |
| EU規則>                      | 物質名                                                                    |                                          | 開始                                       | 会有利                        | 12: 19 =                      |                | 账位           |            | 使用部品及び使用部位の情報                                                                                                    |
| NNEXI                      | Perfluorooctane sulfonic a                                             | cid (PFOS)/ペル                            | 10 mg/kg<br>(0.001% by                   | No                         |                               |                |              |            | and the second second sec |
| NNEX II                    | フルオロオクタンスルホン<br>Brominated Flame Retard                                | /酸(PFOS) <sup>(1)</sup><br>ant (HBCDD)/へ | weight*)<br>100 mg/kg<br>(0.01% by       | Yes                        | 0.987                         |                | ma           |            | first input 24                                                                                                    |
| 非EU籍船                      | キサブロモシクロドデカン<br>は適用外                                                   | (HBCDD)                                  | weight)                                  |                            | etopooo cris                  | proport        |              |            | rations of PEOP is card finished products or offi                                                                                                    |
| rts thereof<br>ated mater  | equal to or above than 0.1% rials, if the amount of PFOS               | by weight calc<br>is equal to or ab      | ulated with refer<br>ove than 1µg/m      | rence to the<br>of the coa | mass of stru<br>ted material. | cturally o     | r micro-s    | tructu     | ally distinct parts that contain PFOS or for textile                                                                                                    |
|                            |                                                                        |                                          |                                          |                            |                               | MD登録           | ≹の後、i        | 周達品        | チェック 登録<br>画面で"更新"を行わないとMDは反映されません。                                                                                                    |
| 有害物質の                      | 根拠情報等当該MDに関連す                                                          | るファイルを登                                  | 録しておくこと:                                 | が可能です(                     | (任意)。なお                       | 、関連ファ          | ァイルは         | 回答先        | も閲覧することが可能となります。                                                                                                    |
| マブへ戻                       | 5                                                                      |                                          |                                          |                            |                               |                |              |            | 1                                                                                                    |
|                            | 関連文書タイトル                                                               |                                          | 備者                                       | 作成日                        |                               | 文書作成           | 和織名          |            | 変更 削除                                                                                                    |

3.「MD登録(Excel)画面」の「<供給者 (回答元)情報>」の不足している項目に対して情報を記入します。

| 会社名(*)                | LTD TESTNAME                             |                         |
|-----------------------|------------------------------------------|-------------------------|
| 部署名                   | LTD_TEST_DSPNAME                         |                         |
| 住所(*)                 | ADDRE12321356499                         |                         |
| 担当者(*)                | TANTOUSYA_NAME DSP                       |                         |
| 電話番号(*)               | +99-846-35435                            |                         |
| Fax番号                 | +99-946-35436                            |                         |
| Eメールアドレス              | testemail@hke.jp                         | MD情報の記載されたExcelファイルのフォー |
| SDoCファイルの読み込          | <i>AA</i>                                | トにけての部分の情報がありません。追記     |
| ファイル <mark>(*)</mark> | SDoCファイル(PDF)を指定します<br>ファイルの選択 ファイルが選択され | いません 必要があります。           |
| SDoC ID No.(*)        | SDOC_2024-68464434535                    |                         |
| 供給者名(*)               |                                          |                         |
| 供給者略称                 |                                          |                         |
| 宣言対象(*)               |                                          |                         |
| #X(= C)(*)            |                                          |                         |

4.「MD登録(Excel)画面」の「<供給者 (回答元)情報>」の「ファイル」でSDoCファイルを指定します。

| 会社名(*)                                                                                                    | LTD_TESTNAME                                                                                                    |                                                                                                    |                                                                      |                       |                         |                               |       |
|----------------------------------------------------------------------------------------------------|----------------------------------------------------------------------------------------------------|----------------------------------------------------------------------------------------------------|----------------------------------------------------------------------|-----------------------|-------------------------|-------------------------------|-------|
| 部署名                                                                                                    | LTD_TEST_DSPNAME                                                                                                    |                                                                                                    |                                                                      |                       |                         |                               |       |
| 住所(*)                                                                                                    | ADDRE12321356499                                                                                                    |                                                                                                    |                                                                      |                       |                         |                               |       |
| 担当者(*)                                                                                                    | TANTOUSYA_NAME DSP                                                                                                    |                                                                                                    |                                                                      |                       |                         |                               |       |
| 電話番号(*)                                                                                                    | +99-846-35435                                                                                                    |                                                                                                    |                                                                      |                       |                         |                               |       |
| Fax番号                                                                                                    | +99-946-35436                                                                                                    |                                                                                                    |                                                                      |                       |                         |                               |       |
| Eメールアドレス                                                                                                    | testemail@hke.jp                                                                                                    |                                                                                                    |                                                                      |                       |                         |                               |       |
| SDoCファイルの読み                                                                                                    | 込み                                                                                                    |                                                                                                    |                                                                      |                       |                         |                               |       |
| ファイル <mark>(*)</mark>                                                                                                    | SDOCファイル(FDF)を指定します<br>ファイルの選択 ファイルが選択さ                                                                                                    | ■<                                                                                                    |                                                                      |                       |                         |                               |       |
| SDoC ID No.(*)                                                                                                    | SDOC_2024-68464434535                                                                                                    |                                                                                                    |                                                                      |                       |                         |                               |       |
| 供給者名(*)                                                                                                    | TEST_SUPL                                                                                                    | $\leftrightarrow \rightarrow \checkmark \uparrow$                                                                        | 🚞 › デスクトップ › SDOC_PDF                                                |                       | C SDOC                  | PDFの検索                        |       |
| 供給者略称                                                                                                    |                                                                                                    |                                                                                                    |                                                                      |                       |                         |                               | 4470  |
|                                                                                                    | REL12345                                                                                                    | 整理 ▼ 新しいフォル:                                                                                                    | Ø-                                                                   |                       |                         | ≣ •                           |       |
| 宣言对象(*)                                                                                                    |                                                                                                    | <u>∧</u> ±_1.                                                                                                    |                                                                      | 更新日時                  | 種類                      | サイズ                           |       |
| 発行日(*)                                                                                                    | 2025/06/01                                                                                                    | J.L. 10 14                                                                                                    |                                                                      |                       | 141 A. P. 1             |                               | KD.   |
| <<<<<<<<<<<<<<<<<<<<<<<<<<<<<<<<<<<<                                                                                                    | <excel登録画面 一部抜粋="">&gt;<br/>P<br/>研行入力減ではなく製品を製作した供給者(SDD</excel登録画面>                                                                                                    | <ul> <li>ギャラリー</li> <li>OneDrive - Pers:</li> <li>デスクトップ *</li> </ul>                                                    | Lag SUC_SAMPLE.por                                                   |                       | mensionerage            |                               |       |
| <<<br><供給者(回答元)情報<br>「代行入力」の場合は1<br>情報を記入願います。                                                                                                    | <excel登録画面 一部抜粋="">&gt;<br/>B&gt;<br/>代行入力者ではなく製品を製作した供給者(SDo</excel登録画面>                                                                                                    | <ul> <li>N ギャラリー</li> <li>&gt; OneDrive - Pers</li> <li>デスクトップ </li> <li>は ダウンワード</li> </ul>                             | Lag SUC_SAMPLE.por                                                   |                       | mensionerage            |                               |       |
| << </ </ </ </ </ </ </li <li>          《供給者(回答元)情報         「代行入力」の場合は         情報を記入願います。         会社名(*)         会社名(*)</li>                                                        | <excel登録画面 一部抜粋="">&gt;<br/>P<br/>代行入力者ではなく製品を製作した供給者(SDo<br/>LTD_TESTNAME</excel登録画面>                                                                                                    | <ul> <li>ペ ギャラリー</li> <li>&gt; ● OneDrive - Perss</li> <li>デスクトップ 参</li> <li>使 ダウンロード 参</li> </ul>                       | Lag SOC_SAMPLE.por                                                   |                       | mensionerage            |                               |       |
| <<br><供給者(回答元)情報<br>「代行入力」の場合は<br>情報を記入願います。<br>会社名(*)<br>部署名                                                                                                    | <excel登録画面 一部抜粋="">&gt;&gt;<br/>B&gt;<br/>代行入力者ではなく製品を製作した供給者(SDo<br/>LTD_TESTNAME<br/>LTD_TEST_DSPNAME</excel登録画面>                                                                                                    | <ul> <li>ギャラリー</li> <li>OneDrive - Perss</li> <li>デスクトップ *</li> <li>ダウンロード *</li> <li>ファ</li> </ul>                      | MULE.pdf                                                             |                       |                         | ወጋァイル (*.*)                   |       |
| <(供給者 (回答元) 情報<br>「代行入力」の場合は1<br>情報を記入願います。<br>会社名(*)<br>部署名<br>住所(*)                                                                                                    | <excel登録画面 一部抜粋="">&gt;</excel登録画面>                                                                                                    | <ul> <li>■ ギャラリ-</li> <li>&gt; ● OneDrive - Perss</li> <li>■ デスクトップ *</li> <li>         ダウンロード *<br/>77</li> </ul>       | WWWELEpar                                                            | ŦJ(ď ll.m             | → すべて<br>らアップロード ■      | のファイル (*.*)<br>((0) ▼ 4       | ++>>+ |
| <(供給者(回答元)情報<br>「代行入力」の場合は1<br>情報を記入願います。<br>会社名(*)<br>部署名<br>住所(*)<br>担当者(*)                                                                                                    | <excel登録画面 一部抜粋="">&gt;<br/>総<br/>代行入力者ではなく製品を製作した供給者(SDo<br/>LTD_TESTNAME<br/>LTD_TEST_DSPNAME<br/>ADDRE12321356499<br/>TANTOUSYA_NAME DSP</excel登録画面>                                                                                                    | <ul> <li>■ ギャラリ-     </li> <li>&gt; ● OneDrive - Persa     </li> <li>■ デスクトップ *     </li> <li>▲ ダウンロード *     </li> </ul> | MJJvዲ(N): SDOC_SAMPLE.pdf                                            | モバイルか                 |                         | のファイル (*.*)<br>((O) 「▼ =      | キャンセ  |
| <(供給者(回答元) 侍背<br>「代行入力」の場合は<br>情報を記入願います。<br>会社名(*)<br>部署名<br>住所(*)<br>担当者(*)<br>電話番号(*)                                                                                            | <excel登録画面 一部抜粋="">&gt;<br/>総<br/>代行入力者ではなく製品を製作した供給者(SDo<br/>LTD_TESTNAME<br/>LTD_TEST_DSPNAME<br/>ADDRE12321356499<br/>TANTOUSYA_NAME DSP<br/>+99-846-35435</excel登録画面>                                                                                                    | <ul> <li>【 ギャラリ-</li> <li>&gt; ● OneDrive - Perss</li> <li>■ デスクトップ *</li> <li>▲ ダウンロード *</li> <li>77</li> </ul>         | 「ALL SOC_SAMPLE.pdf<br>パルモ(N): SDOC_SAMPLE.pdf                       | モバイルか                 |                         | のファイル (*.*)<br>((O) マ d       | ++>2  |
| <(<br>(供給者(回答元)情情<br>(代行入力」の場合は:<br>情報を記入題います。<br>会社名(*)<br>部署名<br>住所(*)<br>招当者(*)<br>電話番号(*)<br>Fax番号                                                                              | <excel登録画面 一部抜粋="">&gt;<br/>ほ&gt;<br/>代行入力者ではなく製品を製作した供給者(SDo<br/>LTD_TESTNAME<br/>LTD_TEST_DSPNAME<br/>ADDRE12321356499<br/>TANTOUSYA_NAME DSP<br/>+99-946-35435<br/>+99-946-35436</excel登録画面>                                                                                                    | <ul> <li>【 ギャラリー</li> <li>&gt; ● OneDrive - Persa</li> <li>■ デスクトップ *</li> <li>▲ ダウンロード *</li> <li>ファ</li> </ul>         | */Jレモ(N): SDOC_SAMPLE.pdf                                            | モバイルか                 |                         | のファイル (*.*)<br>((O)           | キャンセ  |
| <(供給者(回答元)(情報<br>「代行入力」の場合は、<br>情報を記入願います。<br>会社名(*)<br>部署名<br>住所(*)<br>担当者(*)<br>電話番号(*)<br>Fax番号<br>Eメールアドレス                                                                      | <excel登録画面 一部抜粋="">&gt;<br/>(Excel登録画面 一部抜粋&gt;&gt;<br/>(代行入力者ではなく製品を製作した供給者 (SDo<br/>LTD_TEST_DSPNAME<br/>ADDRE12321356499<br/>TANTOUSYA_NAME DSP<br/>199-846-35435<br/>199-946-35436<br/>testemail@nke.jp</excel登録画面>                                                                                                    | <ul> <li>■ ギャラリ-</li> <li>&gt; ● OneDrive - Persi</li> <li>■ デスクトップ *</li> <li>▲ ダウンロード *</li> <li>77</li> </ul>         | */小毛(N): SDOC_SAMPLE.pdf                                             | モバイルか                 |                         | のファイル (*.*)<br>((0) ・         | +++>2 |
| <休給者(回答元)情情<br>「代行入力」の場合は、<br>情報を記入願います。<br>会社名(*)<br>部署名<br>住所(*)<br>担当者(*)<br>電話番号(*)<br>Fax番号<br>EXールアドレス<br>SDGCファイルの読み込<br>SDGCファイルの読み込                                        | <excel登録画面 一部抜粋="">&gt;<br/>際<br/>代行入力者ではなく製品を製作した供給者 (SDo<br/>LTD_TEST_DSPNAME<br/>LTD_TEST_DSPNAME<br/>ADDRE12321356499<br/>TANTOUSYA_NAME DSP<br/>+99-846-35435<br/>+99-946-35436<br/>Testemail@hke.jp</excel登録画面>                                                                                                    | <ul> <li>■ ギャラリ-</li> <li>&gt; ● OneDrive - Persi</li> <li>■ デスクトップ *</li> <li>▲ ダウンロード *</li> <li>77</li> </ul>         | MULE.pdf                                                             | モバイルか                 |                         | のファイJレ (*.*)<br>((O) マ 4      | キャンセ  |
| <休給者(回答元)情報<br>「代行入力」の場合は、<br>情報を記入願います。<br>会社名(*)<br>部署名<br>住所(*)<br>担当者(*)<br>電話番号(*)<br>Fax番号<br>EXールアドレス<br>SDoCファイルの読み近                                                        | <excel登録画面 一部抜粋="">&gt;<br/>なく製品を製作した供給者(SDo<br/>LTD_TEST_DSPNAME<br/>LTD_TEST_DSPNAME<br/>ADDRE12321356499<br/>TANTOUSYA_NAME DSP<br/>+99-846-35435<br/>+99-946-35435<br/>+99-946-35436<br/>testemail@hke.jp<br/>込み</excel登録画面>                                                                                                    | <ul> <li>■ ギャラリ-</li> <li>&gt; ● OneDrive - Persi</li> <li>■ デスクトップ *</li> <li>         ダウンロード *<br/>77</li></ul>        | MJレモ(N): SDOC_SAMPLE.pdf                                             | モバイルか                 |                         | のファイル (*.*)<br>(O) マー         | キャンセ  |
| <休給者(回答元)情報<br>「代行入力」の場合は、<br>情報を記入願います。<br>会社名(*)<br>部署名<br>住所(*)<br>担当者(*)<br>電話番号(*)<br>Fax番号<br>Eメールアドレス<br>SDoCファイルの読み込<br>ファイル(*)                                             | <excel登録画面 一部抜粋="">&gt;<br/>(Excel登録画面 一部抜粋&gt;&gt;<br/>(行入力者ではなく製品を製作した供給者 (SDo<br/>LTD_TEST_DSPNAME<br/>ADDRE12321356499<br/>TANTOUSYA_NAME DSP<br/>+99-846-35435<br/>+99-946-35436<br/>testemail@hke.jp<br/>3.5<br/>SDOC 2.7 - 7 /L(PDF)を指定します<br/>ファイルの選択 SDOC_SAMPLE.p</excel登録画面>                                               | <ul> <li>■ ギャラリ-</li> <li>&gt; ● OneDrive - Persi</li> <li>■ デスクトップ *</li> <li>▲ ダウンロード *</li> <li>ファ</li> </ul>         | MULE.pdf                                                             | モバイルか                 |                         | のファイル (*.*)<br>((O) 「▼        | キャンセ  |
| <代総者(回答売) 佛背<br>「代行入力」の場合は<br>情報を記入願います。<br>会社名(*)<br>部署名<br>住所(*)<br>担当者(*)<br>電話番号(*)<br>Fax番号<br>Eメールアドレス<br>SDoCファイルの読み近<br>ファイル(*)<br>SDoC ID No.(*)                           | <excel登録画面 一部抜粋="">&gt;<br/>W行入力者ではなく製品を製作した供給者(SDo<br/>LTD_TEST_DSPNAME<br/>ADDRE12321356499<br/>TANTOUSYA_NAME DSP<br/>+99-846-35435<br/>+99-946-35436<br/>testemaik@hke.jp<br/>込み<br/>SDOC_7-11/(PUP)を指定します<br/>ファイルの選択 SDOC_SAMPLE.p</excel登録画面>                                                                                  | <ul> <li>■ ギャラリ-</li> <li>&gt; ● OneDrive - Perss</li> <li>■ デスクトップ *</li> <li>         ダウンロード *<br/>77</li> </ul>       | イル名(N): SDOC_SAMPLE.pdf                                              | モバイルか                 | 、 すべて<br>らアップロード<br>開   | のファイル (*.*)<br>((O) (マ)       | キャンセ  |
| <<br><供給者(回答売)債情<br>「代行入力」の場合は<br>情報を記入職います。<br>会社名(*)<br>部署名<br>住所(*)<br>担当者(*)<br>電話番号(*)<br>Fax番号<br>Eメールアドレス<br>SDoC ファイルの読み込<br>ファイル(*)<br>SDoC ID No.(*)<br>(快給者名(*)          | <excel登録画面 一部抜粋="">&gt;<br/>W行入力者ではなく製品を製作した供給者(SDo<br/>LTD_TEST_DSPNAME<br/>ADDRE12321356499<br/>TANTOUSYA_NAME DSP<br/>*99-846-35435<br/>*99-946-35436<br/>testemail@hke.jp<br/>Aみ<br/>SDBC2アイル(PDF)を指定しまず<br/>ファイルの選択 SDDC_SAMPLE.p<br/>SDDC_SAMPLE</excel登録画面>                                                                    | <ul> <li>■ ギャラリ-</li> <li>&gt; ● OneDrive - Perss</li> <li>■ デスクトップ *</li> <li>         ダウンロード *</li> <li>77</li> </ul>  | WILLEBOT<br>イルモ(N): SDOC_SAMPLE.pdf                                  | モバイルか                 |                         | 0ファイリレ(*.*)<br>((0) <b> ▼</b> | キャンセ  |
| <代総者(回答元)(情報<br>「代行入力」の場合は、<br>情報を記入職はます。<br>会社名(*))<br>部署名<br>住所(*)<br>担当者(*)<br>電話番号(*)<br>Fax番号<br>Eメールアドレス<br>SDoCファイルの読み近<br>ファイル(*)<br>SDoCID No.(*)<br>供給者名(*)<br>供給者名(*)    | <excel登録画面 一部抜粋="">&gt;<br/>R+<br/>代行入力者ではなく製品を製作した供給者(SDo<br/>LTD_TEST_DSPNAME<br/>ADDRE12321356499<br/>TANTOUSYA_NAME DSP<br/>+99-846-35436<br/>+99-946-35436<br/>testemaik@hke.jp<br/>A</excel登録画面>                                                                                                    | <ul> <li>▲ ギャラリ-</li> <li>&gt; ● OneDrive - Perss</li> <li>■ デスクトップ *</li> <li>▲ ダウンロード *</li> <li>77</li> </ul>         | */小毛(N): SDOC_SAMPLE.pdf                                             | モバイルか                 | 、、、、また、<br>らアップロード<br>同 | 0ファイル (*.*)<br>((0) <b>・</b>  | キャンセ  |
| <(代給者 (回答元) 情報<br>「代行入力」の場合は、<br>情報を記入願います。<br>会社名(*)<br>部署名<br>住所(*)<br>担当者(*)<br>電話番号(*)<br>Fax番号<br>Eメールアドレス<br>SDoC ファイルの読み近<br>ファイル(*)<br>SDoC ID No.(*)<br>供給者名(*)<br>供給者名(*) | <excel登録画面 一部抜粋="">&gt;<br/>W行入力者ではなく製品を製作した供給者(SDo<br/>LTD_TESTNAME<br/>LTD_TEST_DSPNAME<br/>ADDRE12321356499<br/>TANTOUSYA_NAME DSP<br/>+99-946-35435<br/>+99-946-35435<br/>+99-946-35436<br/>testemail@hke.jp<br/>込み<br/>SUGC 2.7.4.7L(PDP)を指定します<br/>ファイルの選択 SDOC_SAMPLE.p<br/>SDOC_SAMPLE<br/>TEST_SUPL<br/>REL12345</excel登録画面> | <ul> <li>▲ ギャラリ-</li> <li>&gt; ● OneDrive - Persi</li> <li>■ デスクトップ *</li> <li>▲ ダウンロード *</li> <li>77</li> </ul>         | *イル名(N): SDOC_SAMPLE.pdf<br>2010日の1000000000000000000000000000000000 | モバイルか<br>ファイルの情報が反映され |                         | のファイル (*.*)<br>(O)<br>(O)     | キャンセ  |

5.「登録」ボタンで表示しているMDの内容を登録します。

登録後、「調達品編集画面」に遷移します。「調達品編集画面」の「更新」ボタンで登録を完了します。

| • |                                       |
|---|---------------------------------------|
|   | MD登録の後、調達品画面で"更新"を行わないとMDは反映されません。    |
|   | < <excel登録画面 一部抜粋="">&gt;</excel登録画面> |